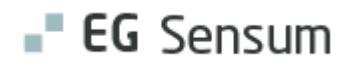

## RELEASE NOTE 25.01

- kort om alt det nye i release 25.01. Dato for release er natten mellem den 15. og 16. januar 2025.

| Ind  | noldsfortegnelse                                                   |    |  |  |  |  |
|------|--------------------------------------------------------------------|----|--|--|--|--|
| EG   | EG SENSUM ONE                                                      |    |  |  |  |  |
| 2    | OVERFØR SAGER FRA EN MEDARBEJDER TIL EN ANDEN4                     | ŀ  |  |  |  |  |
|      | Relevant for: Myndighed4                                           | ŀ  |  |  |  |  |
|      | Modul/Funktion: Sager / Medarbejder4                               | ł  |  |  |  |  |
| 1    | UDVIDELSE AF DEADLINE FUNKTIONALITET PÅ IKKE-KALENDERSATTE OPGAVER | ł  |  |  |  |  |
| •••• | 5                                                                  | ,  |  |  |  |  |
|      | Relevant for: Udfører og Myndighed5                                | ,  |  |  |  |  |
|      | Modul/Funktion: Kalender5                                          | ,  |  |  |  |  |
| 1    | TILFØJELSE AF INDSATSENS PRIS OG TAKSTNIVEAU PÅ BESTILLINGEN6      | )  |  |  |  |  |
|      | Relevant for: Udfører6                                             | ;  |  |  |  |  |
|      | Modul/Funktion: Bestilling6                                        | ;  |  |  |  |  |
| 1    | OMSKRIVNING AF NY/REDIGER LEVERANDØRYDELSE                         | ,  |  |  |  |  |
|      | Relevant for: Myndighed7                                           | ,  |  |  |  |  |
| 2    | SENSUM BORGER SAMTALE FUNKTIONALITET TIL MYNDIGHED                 | ;  |  |  |  |  |
|      | Relevant for: Sensum Borger, Samtale                               | \$ |  |  |  |  |
|      | Modul/Funktion: Samtale                                            | 3  |  |  |  |  |
| 2    | SENSUM BORGER: MULIGHED FOR AT KONFIGURERE STANDARD                |    |  |  |  |  |
| SAN  | MTALEBESKED9                                                       | )  |  |  |  |  |
|      | Relevant for: Sensum Borger, Samtale                               | )  |  |  |  |  |
|      | Modul/Funktion: Samtale                                            | )  |  |  |  |  |
| 1    | LINK FRA TEMA PÅ MÅL-KORT9                                         | )  |  |  |  |  |
|      | Relevant for: Myndighed                                            | )  |  |  |  |  |

| Modul/Funktion: Udredning                                  | 9       |
|------------------------------------------------------------|---------|
| (1) MÅL FRA BESTILLING I SENSUM BORGER                     | 10      |
| Relevant for: Myndighed                                    | 10      |
| Modul/Funktion: Sensum Borger                              | 10      |
| ① MÅL - ÆNDRING AF TEKST UNDER ANSVARLIG                   | 11      |
| Relevant for: Myndighed / Udfører                          | 11      |
| Modul/Funktion: Mål                                        | 11      |
| ③ UDVIDELSE AF DISPENSERINGSOVERSIGTEN                     | 12      |
| Relevant for: Udfører                                      | 12      |
| Modul/Funktion: Medicin                                    | 12      |
| 2 ÆNDRING I OPTÆLLING AF MEDICIN                           | 16      |
| Relevant for: Udfører                                      | 16      |
| Modul/Funktion: Medicin - Dispenseringsoversigt            | 16      |
| (1) MERE INFORMATION OM DISPENSERINGSPERIODE PÅ MEDICINKOF | RTET 17 |
| Relevant for: Udfører                                      | 17      |
| Modul/Funktion: Medicin                                    | 17      |
| ② NY EKSTERN KONTAKT ROLLE "KONTAKTPERSON"                 |         |
| Relevant for: Myndighed / Udfører                          | 18      |
| Modul/Funktion: Eksterne kontakter                         | 18      |
| ① FIRMANAVN TILFØJET TIL EKSTERNE KONTAKTER KATALOGET      | 21      |
| Relevant for: Myndighed / Udfører                          | 21      |
| Modul/Funktion: Eksterne kontakter                         | 21      |
| ① SLET EKSTERN KONTAKT RELATION                            | 21      |
| Relevant for: Myndighed / Udfører                          | 21      |
| Modul/Funktion: Eksterne kontakter                         | 21      |
| ① SLET PERSONLIG RELATION                                  | 22      |
|                                                            |         |
| Relevant for: Myndighed / Udfører                          | 22      |

| 1   | TILFØJELSE AF "BISTANDSVÆRGE" SOM VÆRGE TYPE     |
|-----|--------------------------------------------------|
|     | Relevant for: Myndighed / Udfører23              |
|     | Modul/Funktion: Personlige relationer23          |
| 2   | SAGER I SENSUM BORGER                            |
|     | Relevant for: Myndighed24                        |
|     | Modul/Funktion: Sensum Borger og Sager24         |
| 1   | VISNING AF SAGSAKTIVITETER I SENSUM BORGER       |
|     | Relevant for: Myndighed27                        |
|     | Modul/Funktion: Sensum Borger og Sager27         |
| 1   | SAGSAKTIVITET: VEDHÆFT DOKUMENT PÅ SAGSAKTIVITET |
|     | Relevant for: Myndighed                          |
|     | Modul/Funktion: Sensum Borger og Sager29         |
| 3   | INFORMATION OM MANGLENDE LAGERBEHOLDNING OG NYE  |
| EFF | EKTUERINGER I DISPENSERINGSOVERSIGTEN            |
|     | Relevant for: Udfører29                          |
|     | Modul/Funktion: Medicin - Dispenseringsoversigt  |
| 2   | GUIDES I SENSUM BORGER                           |
|     | Relevant for: Udfører32                          |
|     | Modul/Funktion: Guide/Sensum Borger32            |
| 3   | NYE MAGTANVENDELSESSKEMAER 2025                  |
|     | Relevant for: Myndighed og Udfører               |
|     | Modul/Funktion: Magtanvendelse                   |
| 2   | OMSKRIVNING AF DIGITAL POST SØGNING              |
|     | Relevant for: Myndighed og Udfører               |
|     | Modul/Funktion: Digital Post                     |
| 3   | ADGANG TIL SENSUM BORGER                         |
| -   | Relevant for: Udfører og Myndighed35             |
|     | Modul/Funktion: Sensum Borger                    |

## EG Sensum One

## 2 Overfør sager fra en medarbejder til en anden

#### Relevant for: Myndighed

#### Modul/Funktion: Sager / Medarbejder

BeskrivelseDer kan i myndighed kontekst overføres sager fra en medarbejder til en anden<br/>medarbejder eller et team. Den tidligere "Overfør arbejdsopgaver" knap, som<br/>var på medarbejderens basisinformationsside, er flyttet til sidemenuen<br/>"Overfør arbejdsopgaver" på en medarbejders stamkort. Her vises en liste<br/>over de sager den givne medarbejder er primær ansvarlig på.

Der kan nu udvælges enkelte eller alle medarbejderens sager og klikkes overfør sager. Herefter skal det så vælges, hvem sagerne ønsker overført til, hvor efter den valgte medarbejder eller teamet bliver primær ansvarlig på sagen/sagerne.

Det kræver rettigheden **MEDARBEJDER\_OVERFØR** at kunne overføre sager. Vælges der at overføre til en medarbejder, som ikke har adgang til sagen, vil der inden overførslen vises en advarsel omkring dette.

Fordele Hvis en medarbejder bliver syg eller stopper, er det enkelt at få et overblik over en medarbejders sager (der hvor medarbejderen er primær ansvarlig) og overfører dem til en anden medarbejder/team.

Omfang Mellem

| Tilkøbsmodul           | Nej                                                                                                    |   |  |  |  |  |  |
|------------------------|----------------------------------------------------------------------------------------------------|---|--|--|--|--|--|
| Aktivering             | Aktivering sker automatisk.                                                                                                 |   |  |  |  |  |  |
| Link til<br>vejledning | <u>Sådan bruger du modulet Medarbejder</u> – her kommer der et nyt afsnit i<br>vejledningen kaldet "Overfør arbejdsopgaver" |   |  |  |  |  |  |
| Skærmbillede           | EG Sensum     Frederiksberg Test Medarbejder 10     Overfor sager                                                           | 5 |  |  |  |  |  |

|                           | toteno                             |                               |       |                      |            |
|---------------------------|------------------------------------|-------------------------------|-------|----------------------|------------|
| Fold sammen               |                                    |                               |       |                      |            |
| Medarbejder               | Frederiksberg Test N               | /ledarbejder 10               |       |                      |            |
|                           | Overfør sager                      |                               |       |                      |            |
|                           | Sager (8 results) Ge Overfor sager |                               |       |                      |            |
| MAR AN                    | 🗹 SagsiD 🕆                         | Sagsnavn 0                    | CPR 0 | Borger 0             | Sagstype 0 |
| Basisinformation          | S4G-23/90                          | (SAG-23/90) VUM 2.0 - 000061  |       | Ola Nordmann         | VUM 2.0    |
| Dokumenter                | SAG-23/96                          | (SAG-23/95) VUM 2.0 - 000068  |       | Trine Olsen          | VUM 2.0    |
| -                         | SAG-23/106                         | (SAG-23/106) VUM 2.0 - 000061 |       | Ola Nordmann         | VUM 2.0    |
| 📰 Kalender                | ✓ 540-23/138                       | (SAG-23/138) VUM 2.0 - 000125 |       | Pippi Langstrømpe    | VUM 2.0    |
| (kontoinformation)        | SAG-23/139                         | (SAG-23/139) VUM 2.0 · 000126 |       | Kristian Kristiansen | VUM 2.0    |
| 行三 Overfør arbejdsopgaver | SAG-23/162                         | (SAG-23/162) VUM 2.0 - 000232 |       | Mads Test Hansen     | VUM 2.0    |
| Privatoplysninger         |                                    |                               |       |                      |            |

| Overfør arbejdsopgaver                         |           |                                            |  |
|------------------------------------------------|-----------|--------------------------------------------|--|
| Fra Frederiksberg Test Medarbejder 10<br>Til * |           | indsæt ansvarlig 👻                         |  |
| SagsID                                         | Sagsnavn  | Superbruger 1                              |  |
| SAG-23/90                                      | (SAG-23/  | Test Rusmiddel1                            |  |
| SAG-23/96                                      | (SAG-23/9 | Test Rusmiddel2                            |  |
| SAG-23/106                                     | (SAG-23/  | Test Rusmiddel3                            |  |
| SAG-23/138                                     | (SAG-23/  | Teams                                      |  |
| SAG-23/139                                     | (SAG-23/  | EG team2 myndighed                         |  |
| SAG-23/162 (SAG-23/                            |           | team 2<br>Visitationsudvalg 1              |  |
| × Annuller                                     |           | <ul> <li>Overfør arbejdsopgaver</li> </ul> |  |

## 1 Udvidelse af Deadline funktionalitet på Ikke-kalendersatte opgaver

Relevant for: Udfører og Myndighed

#### Modul/Funktion: Kalender

| Beskrivelse | I den udvidede funktionalitet på Ikke-kalendersatte opgaver, kan man nu gøre<br>brug af følgende funktionaliteter:                                                                                                    |
|-------------|----------------------------------------------------------------------------------------------------|
|             | <ul> <li>Fra opgaveskabelon kan du definere, hvornår deadline dato skal være<br/>prædefineret til ved oprettelse af ikke kalendersatte opgaver.</li> <li>Definere hvor mange dage før deadline, den ikke-kalendersatte<br/>opgave skal fremhæves med gul farve på dashboard widget og<br/>listevisning i Kalender.</li> </ul> |

Funktionaliteten med at fremhæve når en opgave er nået deadline eller har brudt denne består.

Til begge type fremhævninger er der tilføjet tilsvarende ikoner ved siden af opgavens dato samt der er tilføjet hjælpe tekster til disse.

- FordeleMed disse tilføjelser til funktionaliteten gøres det tydeligere, hvilke opgaver<br/>der bør prioriteres først overfor medarbejderen.
- Omfang Lille
- Tilkøbsmodul Nej
- Aktivering Aktivering sker automatisk

Udviklet i Region Midt samarbejde med

Link til vejledning Ikke kalendersatte opgaver

Skærmbillede

|                      |                                |                                                   | s 🖉 🖓 🕷           | ?             |           |
|----------------------|--------------------------------|---------------------------------------------------|-------------------|---------------|-----------|
|                      | Konfiguration                  |                                                   |                   |               |           |
|                      | Rediger opgaveskabelon         |                                                   |                   |               |           |
|                      |                                | - genneocoog                                      |                   |               |           |
|                      | Standard beskrivelse           | Indtast standard beskrivelse                      |                   |               |           |
| o Aktivitetsskabelon |                                |                                                   |                   | Hjælpetekst 🔅 | Vigtighed |
| Opgaveflowskabelon   |                                |                                                   |                   |               | Neutral   |
| On Affalastabalan    | Hjælpetekst                    | Indtast hjæfpetekst                               |                   |               | Neutral   |
|                      |                                |                                                   |                   |               | Neutral   |
| •o vagipianer        |                                |                                                   |                   |               | Neutral   |
|                      | Farve *                        |                                                   |                   |               |           |
|                      | Vigtighed                      | Neutral                                           |                   | Hjælpetekst 😄 | Vigtighed |
|                      |                                | Vigtig                                            |                   |               | Vigna (   |
|                      | Billeda                        | Antish R                                          |                   |               |           |
|                      | Directe                        | Slip filer her eller Gennemse.                    |                   | Hadnetekst -  | Vistished |
|                      |                                |                                                   |                   |               | Neutral   |
|                      | Standard varighed              | timer minutter                                    |                   |               |           |
|                      | Opret i Outlook                |                                                   |                   |               |           |
|                      | Aktiv                          | 2                                                 |                   | Hjælpetekst 😳 | Vigtighed |
|                      |                                |                                                   |                   |               | Neutral   |
|                      | Standard                       |                                                   |                   |               |           |
|                      | Deadline                       | 4 Dage efter opretelsesdato Fremhæv deaadline 🕑 7 | dage før deadline |               |           |
|                      | Vis i Sensum Borger (Extranet) | •                                                 |                   |               |           |
|                      | XAn                            | uller                                             | / Gem             |               |           |
|                      |                                |                                                   |                   |               |           |
|                      |                                |                                                   |                   |               |           |

| 🏥 Mine begivenheder 🔹 Mine primære 📲 👘 🔹 👻 Team A |                     |               |          |                  |                                  |                     |
|---------------------------------------------------|---------------------|---------------|----------|------------------|----------------------------------|---------------------|
| Titel 🗘                                           | Ejer 🏮              | Tidspunkt 🌻   | Status 👙 | Oprettet 👙       | Туре 🌐                           | Deadline 🛢          |
| 🕫 Gå i bad                                        | Borger T. Testersen | 07:30 - 08:30 |          | 16-05-2023 07:52 | Opgave                           | 06-04-2024          |
| Brøset (BVC)                                      | Borger T. Testersen | 09:00 - 09:30 |          | 09-01-2024 09:33 | Opgave                           | 0 10-04-2024        |
| Børste tænder efter mad                           | Borger T. Testersen | 12:00 - 13:00 |          | 09-05-2023 10:51 | Opgave                           | 0 11-04-2024        |
| Brøset (BVC)                                      | Borger T. Testersen | 13:00 - 13:00 |          | 09-01-2024 09:35 | Opgave                           | 0 17-04-2024        |
| Hjælp til rengøring                               | Borger T. Testersen | 15:00 - 16:00 |          | 09-01-2024 09:31 | Opgave                           | 0 22-04-2024        |
| Kørsel til badminton                              | Borger T. Testersen | 18:00 - 20:00 |          | 16-05-2023 07:54 | Opgave                           | <b>A</b> 07-05-2024 |
| Kontroller at han sover                           | Borger T. Testersen | 20:00 - 21:00 |          | 09-01-2024 09:32 | Begivenheden nær<br>sig deadline | mer 12-05-2024      |

## 1) Tilføjelse af indsatsens pris og takstniveau på bestillingen

Relevant for: Udfører

Modul/Funktion: Bestilling

**Beskrivelse** Ved at navigere til en bestilling, får brugeren et kort, der hedder "Information om indsatsen". Her bliver 'Takstniveau' og 'Pris' tilføjet som nye felter.

| Fordele                | Bestillinger indeholder nu et mere detaljeret overblik under information om indsatsen. |
|------------------------|----------------------------------------------------------------------------------------|
| Omfang                 | Lille                                                                                  |
| Tilkøbsmodul           | Nej                                                                                    |
| Aktivering             | Aktivering sker automatisk                                                             |
| Link til<br>vejledning | Sådan bruger du Bestillinger                                                           |

## ① Omskrivning af Ny/rediger leverandørydelse

## Relevant for: Myndighed

| Beskrivelse            | Ved enten at oprette en ny leverandørydelse eller ved at redigere en allerede<br>eksisterende, åbnes nu det nye vindue, der er omskrevet i den nyeste kode.<br>Vinduet indeholder de samme informationer som før. Den største ændring<br>består i at "Rediger takster", der tidligere lå i en fane, nu er flyttet ud ved<br>siden af rediger-blyanten, og har fået sit eget dollar-ikon. |                               |                                                                                                    |                           |                                    |  |
|------------------------|----------------------------------------------------------------------------------------------------|-------------------------------|----------------------------------------------------------------------------------------------------|---------------------------|------------------------------------|--|
| Omfang                 | Lille                                                                                                    |                               |                                                                                                    |                           |                                    |  |
| Tilkøbsmodul           | Nej                                                                                                    |                               |                                                                                                    |                           |                                    |  |
| Aktivering             | Aktivering sker automatisk                                                                                                    |                               |                                                                                                    |                           |                                    |  |
| Link til<br>vejledning | Opret og rediger leverandørydelse                                                                                                    |                               |                                                                                                    |                           |                                    |  |
| Skærmbillede           | <ul> <li>EG Sensum</li> <li>Fold sammen</li> <li>Leverandør</li> <li>Basisoplysninger</li> <li>Afdelinger</li> <li>Borgersager</li> <li>Kontaktpersoner</li> <li>Leverandørydelser</li> </ul>                                                                                                    | Socialområdet<br>ensumonenext | Hvad leder du efter?<br>Supplier<br>r EOpdater fra Tilbudsportale<br>Leverandør ©<br>ash new supplier<br>ash new supplier | Borgerliste Konfiguration | Systeminfor<br>Afdelinger 🌣<br>Puk |  |

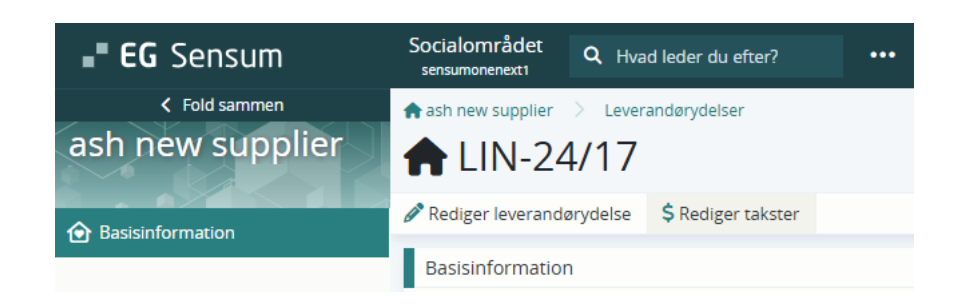

## 2 Sensum Borger Samtale funktionalitet til Myndighed

Relevant for: Sensum Borger, Samtale

## Modul/Funktion: Samtale

| Beskrivelse            | Borgere og sagsbehandlere kan ibrugttage samtalefunktionalitet som allerede<br>findes for Udfører i Sensum Borger. Det er borgerens sag, der er<br>udgangspunktet for samtalen, og en forudsætning er, at sagen stammer fra en<br>sagstype, der kan deles til Sensum Borger. Derudover skal sagsbehandler<br>markere, at den enkelte sag skal udstilles til Sensum Borger, før samtale<br>menupunktet bliver vist. |
|------------------------|----------------------------------------------------------------------------------------------------|
|                        | Både borger og medarbejder kan initiere en samtale i Sensum Borger.                                                                                                    |
|                        | Bliver dette gjort fra borgerens/Personlige relations side, skal der først<br>vælges, hvilken sag det drejer sig om, hvorefter brugeren vil få vist en liste<br>over medarbejdere med tilknytning til sagen. Som udgangspunkt er primær<br>ansvarlig valgt, hvorefter brugeren kan formulere den første besked.                                                                                                    |
| Fordele                | Der etableres en kanal, hvor borger og sagsbehandler kan kommunikere<br>omkring sagen.                                                                                                    |
| Omfang                 | Mellem                                                                                                    |
| Tilkøbsmodul           | Nej                                                                                                    |
| Aktivering             | Aktivering sker automatisk                                                                                                    |
| Link til<br>vejledning | <u>Samtaler</u>                                                                                                    |

## 2 Sensum Borger: Mulighed for at konfigurere standard samtalebesked

Relevant for: Sensum Borger, Samtale

#### Modul/Funktion: Samtale

| Beskrivelse            | Ved at tilgå konfigurationen i Sensum One, er det muligt at se et menupunkt,<br>der hedder Sensum Borger. Herinde er der en sektion der hedder Samtale,<br>hvor brugeren har mulighed for at oprette eller redigere en standard<br>samtalebesked på afdelingsniveau. Standardbeskedens formål er at oplyse<br>modtagere, der starter en samtale på indskrivningens afdeling/sagens<br>afdeling. Et eksempel på standard besked kunne lyde som følgende: <i>"Kære<br/>borger, vi bestræber os på at besvare inden for X antal timer/ Dage. Haster din</i><br><i>henvendelse, kan du kontakte os på telefonnummer: XXXXXXXX."</i> . |
|------------------------|----------------------------------------------------------------------------------------------------|
| Fordele                | Denne feature giver brugere mulighed for på afdelingsniveau at konfigurere<br>en standardbesked til brugere af Sensum Borger.                                                                                                    |
| Omfang                 | Mellem                                                                                                    |
| Tilkøbsmodul           | Nej                                                                                                    |
| Aktivering             | Aktivering sker automatisk                                                                                                    |
| Link til<br>vejledning | Sådan konfigurerer du Sensum Borger                                                                                                    |

## 1 Link fra tema på mål-kort

Relevant for: Myndighed

#### Modul/Funktion: Udredning

- **Beskrivelse** Hvis man står på et mål under menuen Plan, kan man nu under sektionen tema klikke på et tema, hvorefter temaet automatisk åbnes og vises i planen.
- Fordele Nem tilgang til relevant tema på en plan.
- Omfang Lille

Tilkøbsmodul Nej

Aktivering Aktivering sker automatisk

<u>Mål og delmål i modulet Plan</u>

Link til vejledning

#### Skærmbillede

| EG Sensum     | FKRC Q. Hvad led                                                                            | er du efter?    | •••• Descerise Bestlinger Kanfguration           |              |                                                                        | 🗢 🖊 🖡 ?                                | EG Eg Medarbejderz |
|---------------|---------------------------------------------------------------------------------------------|-----------------|--------------------------------------------------|--------------|------------------------------------------------------------------------|----------------------------------------|--------------------|
| < Fold semmen | Frederik Skovy (000000)                                                                     | (000020         | N                                                |              |                                                                        | Kan ikke tåle (Cave)<br>ikke besluttet |                    |
|               | Frederik Skoviy                                                                             | (000050         | )                                                |              |                                                                        |                                        |                    |
| 🖹 Plan        | VUM 2.0 - Sagsoplysnin                                                                      | ig ••• (Aktiv • |                                                  | AE           | Mål Dagbog Dokumenter                                                  |                                        |                    |
| D Perioder    |                                                                                             |                 |                                                  |              | Mål 🛛 + Opret mål                                                      |                                        | AE                 |
| E Status      | > Omgvelser                                                                                 |                 | imievant                                         | Relevant III | Mål TEST APP CALYK                                                     |                                        | 00/                |
|               | > Relationer                                                                                |                 | irrelevant                                       | Relevant III | Anovariag                                                              |                                        |                    |
|               | > Samfundsilv                                                                               |                 | Irrelevant                                       | Relevant III | Beskrivelse     Temper                                                 |                                        |                    |
|               | > Kommunikation                                                                             |                 | inslovant                                        | Relevant BR  | VUM 2.0 - Sagsoplysming                                                |                                        |                    |
|               | > Egenomsorg                                                                                |                 | Instaut                                          | Reivart 📕    | Praktiske ongaver - Købe ind (Primært underterna)<br>+ Evalueringsgraf |                                        |                    |
|               | > Mobilitet                                                                                 |                 | Irrelevant                                       | Reinart 📕    | Andro mille                                                            |                                        |                    |
|               | > Relevant Delan Delan                                                                      | (Vrakt) (Dela   |                                                  |              | > Andre mare                                                           |                                        |                    |
|               | > Delanalyse på funktioner                                                                  | og forhold      |                                                  | Relevant     |                                                                        |                                        |                    |
|               | > Delanalyse på omgivelse                                                                   | sfaktorer       |                                                  | Relevant     |                                                                        |                                        |                    |
|               | ✓ Praktiske opgaver                                                                         |                 | Relevant Marker de resterende undertemaer som in | levanta 🛤    |                                                                        |                                        |                    |
|               | Oplyaninger fra borgeren<br>resourcer og utfordringer                                       | Skriv her       |                                                  |              |                                                                        |                                        |                    |
|               | Oplysninger fra andre<br>fe læge, pårerende, stoud                                          | Skriv her       |                                                  |              |                                                                        |                                        |                    |
|               | Sagsbehandlers<br>bemærkninger<br>observationer, analyse og<br>begrundelse for vardening af | Skriv her       |                                                  |              |                                                                        |                                        |                    |
|               | udvise rojelp og omsorg for ani                                                             | dre .           | tinelavant                                       | Relevant III |                                                                        |                                        |                    |
|               | Passe ejendele                                                                              |                 | Irrelevant                                       | Relevant III |                                                                        |                                        |                    |
|               | Købe ind                                                                                    |                 |                                                  | 0=0          |                                                                        |                                        |                    |
|               | Live mad                                                                                    |                 | Irrelevant                                       | Relevant III |                                                                        |                                        |                    |
|               | Variation March 1997                                                                        |                 | irrelevant.                                      | Relavare III |                                                                        |                                        |                    |

## 1 Mål fra bestilling i Sensum Borger

## Relevant for: Myndighed

Modul/Funktion: Sensum Borger

| Mål, som er delt via en bestilling til en Udfører, kan nu også ses i Sensum<br>Borger under den Udfører, bestillingen er delt til. |
|----------------------------------------------------------------------------------------------------|
| Muligt at se mål fra bestilling.                                                                                                   |
| Lille                                                                                                    |
| Nej                                                                                                    |
| Aktivering sker automatisk                                                                                                    |
| <u>Mål</u>                                                                                                    |
|                                                                                                    |

## 1 Mål - ændring af tekst under ansvarlig

Relevant for: Myndighed / Udfører

## Modul/Funktion: Mål

| Beskrivelse            | Dette er relevant for mål delt til flere Udfører fra Myndighed.<br>Under ansvarlig på et mål-kort er slutdatoen på udfører-ansvarlig ændret ti<br>hedde "Ansvarlig indtil". Der er ikke ændret i logikken. |  |  |  |  |  |  |  |  |  |  |  |  |
|------------------------|----------------------------------------------------------------------------------------------------|--|--|--|--|--|--|--|--|--|--|--|--|
| Fordele                | Datoen forveksles ikke med slutdatoen på mål.                                                                                                    |  |  |  |  |  |  |  |  |  |  |  |  |
| Omfang                 | Lille                                                                                                    |  |  |  |  |  |  |  |  |  |  |  |  |
| Tilkøbsmodul           | Nej                                                                                                    |  |  |  |  |  |  |  |  |  |  |  |  |
| Aktivering             | Aktivering sker automatisk                                                                                                    |  |  |  |  |  |  |  |  |  |  |  |  |
| Link til<br>vejledning | <u>Mål og delmål i modulet Plan</u>                                                                                                    |  |  |  |  |  |  |  |  |  |  |  |  |
| Skærmbillede           | Frederiksberg Kommune Q. Hvid leder du efter? ••• Besilinger Borgeriste Konfiguration 5 <sup>9</sup> 🛎 🗼 📜 ? 🕑 EG Eg Medarbejd                                                                             |  |  |  |  |  |  |  |  |  |  |  |  |

| fbdemo                  | Q Hvad leder du efter? ••• Bestillinger Borgerliste Konfiguration |                                                                                                    | EG Eg Medarbejd                                   |
|-------------------------|-------------------------------------------------------------------|----------------------------------------------------------------------------------------------------|---------------------------------------------------|
| < Fold sammen           | Bent Bentsen (000042) > Sager                                     |                                                                                                    |                                                   |
| Sag                     | (SAG-23/67) VUM 2.0 - 000042 - S                                  | ervicelovens §101                                                                                     |                                                   |
| Basis                   | VUM 2.0 - Sagsåbning Sagsoplysning Sagsvurderir                   | ng Vindstilling View Afgørels                                                                         | e > Bestilling > Opfølgning >                     |
| Basisoplysninger        | VUM 2.0 - Sagsoplysning - 21-05-2024 ···· Under udart             | ejdelse 👻 Mål Indsats                                                                                 |                                                   |
| 🔁 Indsats               | ₫ <sup>0</sup> Delt                                               | VΞ Mål <b>③</b> + Opret mål                                                                           | V <del>.</del>                                    |
| 🔁 Henvendelser          | > Ikke besluttet Fysis Socia Sundh Omgiv Samfu                    | Kommu Egeno Praktiske opgaver - Gøre rent ( 10 evaluerin                                              | ger)                                              |
| R Dagbog                | Mobil<br>Disiste funktioner                                       | Ansvarlig                                                                                             | 4 /                                               |
| Dokumenter              |                                                                   | Frederiksberg Kommune - Socialafo Frederiksberg Kommune - Socialafo Frederiksberg Kommune - Socialafo | ielingen. (Ejer) / Evalueringdato: 03-04-2024     |
| 🗠 Indikator             | > Sociale formold                                                 | Relevant Relevant     A Betty - Betty                                                                 | Evalueringdato: 02-09-2024                        |
| 💟 Digital post          | > Sundhedsforhold                                                 | Irrelevant Relevant EG Eg Medarbejder2                                                                | (1 gang om uge)<br>Ansvarlig indtil: Ingen        |
| Samtykke                | > Omgivelser                                                      | Irrelevant Relevant                                                                                   | slutdato 🖉<br>Evalueringdato: 08-11-2024          |
| Sagsåbning              | > Samfundsliv                                                     | Irrelevant Relevant Eg Medarbejder1                                                                   | (1 gang om måned)<br>Ansvarlig indtil: 20-11-2024 |
| 🔁 Sagsåoning            | > Kommunikation                                                   | Irrelevant Relevant                                                                                   | 1                                                 |
| 🔁 Samtykke              | > Egenomsorg                                                      | Irrelevant Relevant > Temaer                                                                          |                                                   |
| Repræsentation          | > Mobilitet                                                       | Irrelevant Relevant                                                                                   |                                                   |
| Sagsoplysning           | > Relevant (Menta) (Delan) (Relat) (Prakt) (Delan                 | Støvsuge                                                                                              | A Betty                                           |
| UUM 2.0 - Sagsoplysning | > Mentale funktioner                                              | Relevant 1 evaluering                                                                                 | EG Eg Medarbejder2                                |
| Sagsvurdering           | > Delanalyse på funktioner og forhold 0                           | Relevant                                                                                              | 🕈 FKRC<br>💄 Eg Medarbejder1                       |

## 3 Udvidelse af dispenseringsoversigten

#### Relevant for: Udfører

#### Modul/Funktion: Medicin

Beskrivelse På grund af stor efterspørgsel introduceres nu en udvidelse af dispenseringsoversigten. Det vil nu være muligt at dispensere, administrere og håndtere medicinering op til 28 dage frem i tiden i et sammenhængende flow. Denne udvidelse er i overensstemmelse med Styrelsen for Patientsikkerheds retningslinjer, der tillader, at medicin opbevares uden for originalemballagen i op til 4 uger, medmindre der er en kortere holdbarhed angivet.

#### **Tidligere Begrænsninger:**

Den tidligere 14-dages oversigt kunne være begrænsende, især hvis dispenseringen skete på en anden ugedag end mandag.

#### Ny Funktionalitet:

Brugeren præsenteres nu for en 4-ugers oversigt.

Ved adgang til oversigten på en anden ugedag end mandag vil en femte uge være synlig, den dækker op til den aktuelle ugedag. Dette sikrer, at man altid kan dispensere op til 28 dage frem.

Funktionaliteten tillader naturligvis, at man dispenserer for mindre end 28 dage.

#### Visuelle Ændringer:

Én samlet kolonne kaldet 'Medicin', der viser medicinnavn, handelsnavn, styrke og form, er blevet indført.

Separate scrollbars for 'Medicin'-kolonnen og ugekolonnen, så brugeren kan tilpasse oversigten efter behov.

#### **Rettigheder:**

Funktionaliteten kræver følgende brugerrettigheder:

• MEDICINE\_SERVICE\_DISPENSE\_VIEW

• MEDICINE\_SERVICE\_HANDOUT\_DISPENSE

Fordele Øget fleksibilitet og forbedret overblik.

Omfang Stor

Tilkøbsmodul Nej

Aktivering Aktivering sker automatisk

Link til Dispenseringsoverblik

vejledning

**Skærmbillede** Nyt Overblik: Viser ugerne som en lodret liste med datoer øverst for den periode, der kan dispenseres. Navigering via pile justerer perioden en uge ad gangen:

| C Fold sammen               | Alice Wonderland (030187-0116)                                                                   |                        |               |                          |          |                      |          | Kan ii | ke tâle (Cav | (0)   |       |
|-----------------------------|--------------------------------------------------------------------------------------------------|------------------------|---------------|--------------------------|----------|----------------------|----------|--------|--------------|-------|-------|
| Medicin                     | Medicin for Alice Wonde                                                                          | rland                  |               |                          |          |                      |          | 23.14  |              |       |       |
| * Medicinkort               | Dispensering Administrering Administrering                                                       | ering for tredjepart   |               |                          |          |                      |          |        |              |       |       |
| * Dispenseringsoversigt     | Dispenseringsoversigt for Alice Wonderland                                                       | Der eksisterer privatm | arkerede læge | middelordinationer Angly | samtykke |                      |          |        |              |       |       |
| * FMK                       |                                                                                                  |                        |               |                          | ← 16 d   | lec 15 jan.          | <b>→</b> |        |              |       |       |
| # FMK samtväkar             | Medicin                                                                                          |                        |               |                          | 16 c     | dec 22 dec.          |          |        |              |       |       |
| * Fuldt ordinationsoverblik | Abstral - 2care4<br>100 mikrogram - resoribl, subling.                                           | Uge 51 00:00           | 06:00         | 08:00                    | 10:00    | 12:00                | 14:00    | 15:00  | 17:00        | 20.00 | 22:00 |
| * Lager                     | Adempas - MSD Danmark     Smo. Simonotoxico tabl                                                 | n                      |               | 1 resoribletter          |          |                      |          |        |              |       |       |
| * Medicinlog                | Adempas - MSD                                                                                    | On                     |               | 1 resoribletter          |          |                      |          |        |              |       |       |
| * Artig status              | 1 mg - filmovertrukne tabl.                                                                      | То                     |               | 1 resoribletter          |          |                      |          |        |              |       |       |
|                             | Cabaser - Pfizer Sa<br>2 mg - tablattar                                                          | Fr                     |               | 1 resoribletter          |          |                      |          |        |              |       |       |
|                             | Eretimin 'Krisa' - Krisa AB                                                                      | Lø                     |               | 1 resoribletter          |          |                      |          |        |              |       |       |
|                             | 10 mg - tabletter                                                                                | Sa                     |               | 1 resoribletter          |          |                      |          |        |              |       |       |
|                             | Metadon "2care4" - 2care4 Generics                                                               |                        |               |                          | 23 (     | fec. • 29 dec.       |          |        |              |       |       |
|                             | 20 mg - tabletter                                                                                | Uge 52 00:00           | 05:00         | 08:00                    | 10:00    | 12:00                | 14:00    | 15:00  | 17:00        | 20:00 | 22:00 |
|                             | Morfin "Alternova" - Alternova<br>30 mg - tabletter                                              | Ma                     |               | 1 resoribletter          |          |                      |          |        |              |       |       |
|                             | OxyContin Depot - Mundipharma                                                                    | Ti I                   |               | 1 resoribletter          |          |                      |          |        |              |       |       |
|                             | 5 mg - depottabletter                                                                            | On                     |               | 1 resoribletter          |          |                      |          |        |              |       |       |
|                             | Pabal - Ferring Lagemidler<br>100 mikrogram/ml - inj.væske, opløsning                            | To                     |               | 1 resoribletter          |          |                      |          |        |              |       |       |
|                             | Pamol - Orifarm Healthcare                                                                       | Le                     |               | 1 resoribletter          |          |                      |          |        |              |       |       |
|                             | Soo mg - tiimoverbrukne tabi.                                                                    | Sø                     |               | 1 resoribletter          |          |                      |          |        |              |       |       |
|                             | Panodi - Haleon Denmark Aps<br>1000 mg - filmovertrukne tabl.                                    |                        |               |                          | 30 (     | dec. · 05 jan.       |          |        |              |       |       |
|                             | Panodil - Haleon Denmark ApS     655 mm - tabl. m modif udless                                   | Uge 1 00:00            | 06:00         | 08:00                    | 10:00    | 12:00                | 14:00    | 15:00  | 17:00        | 20:00 | 22:00 |
|                             | Dannetil Halens Desmark An                                                                       | Ma                     |               | 1 resoribletter          |          |                      |          |        |              |       |       |
|                             | 500 mg - filmovertrukne tabl.                                                                    | TI                     |               | 1 resoribletter          |          |                      |          |        |              |       |       |
|                             | Quetiapin "Accord" - Accord Healthcare B.V.                                                      | On                     |               | 1 resoribletter          |          |                      |          |        |              |       |       |
|                             | 25 mg - filmovertrukne tabl.                                                                     | То                     |               | 1 resoribletter          |          |                      |          |        |              |       |       |
|                             | <ul> <li>Quetiapin "Accord" - Accord Healthcare B.V.</li> <li>400 mg - depottabletter</li> </ul> | Fr                     |               | 1 resoribletter          |          |                      |          |        |              |       |       |
|                             | Sabril - Orifarm                                                                                 | Lø                     |               | 1 resoribletter          |          |                      |          |        |              |       |       |
|                             | 500 mg - gran. til oral opl.                                                                     | Sa                     |               | 1 resoribletter          |          |                      |          |        |              |       |       |
|                             | Uraplex - 2care4 ! 20 mg - overtrukne tabletter                                                  | Ure 2 00:00            | 06:00         | 08.00                    | 10:00    | jan 12 jan.<br>12:00 | 14.00    | 15:00  | 17:00        | 20:00 | 22.00 |
|                             | Widagliptin "Krka" - Krka AB     S0 mm - tabletter                                               | Ma                     |               | 1 resoribletter          |          |                      |          |        |              |       |       |
|                             | Wirlagingin "Starla" - Starla Nordin                                                             | Ti .                   |               | 1 resoribletter          |          |                      |          |        |              |       |       |
|                             | 50 mg - tabletter                                                                                | On                     |               | 1 resoribletter          |          |                      |          |        |              |       |       |
|                             |                                                                                                  | То                     |               | 1 resoribletter          |          |                      |          |        |              |       |       |
|                             | 19 præparater                                                                                    | Fr                     |               | 1 resoribletter          |          |                      |          |        |              |       |       |
|                             |                                                                                                  |                        |               |                          |          |                      |          |        |              |       |       |

**Overblik Fortsat:** Hvis uge 5 vises, vises kun de dage, der kan dispenseres til. Datoerne vises som altid fra mandag til søndag for hver uge:

| EG Sensum                   | PEDHO Q. Hvad leder du efter?                                                                         | ••• Konfiguration      | Medicin (Aldeling) | Hanlagning                |          |                          | <b>2</b> 9 | •              | ?     | 🛉 Jakob Larsen |
|-----------------------------|----------------------------------------------------------------------------------------------------|------------------------|--------------------|---------------------------|----------|--------------------------|------------|----------------|-------|----------------|
| Fold sammen                 | Alice Wonderland (030187-0116)                                                                        |                        |                    |                           |          |                          | Kan        | ikke tåle (Cav | •)    |                |
| Medicin                     | Medicin for Alice Wond                                                                                | erland                 |                    |                           |          |                          | 23.14      |                |       |                |
|                             |                                                                                                    | tracing for tradienant |                    |                           |          |                          |            |                |       |                |
| * Medicinkort               |                                                                                                    |                        |                    |                           |          |                          |            |                |       |                |
| * Dispenseringsoversigt     | Dispenseringsoversigt for Alice Wonderland                                                            | Der eksisterer privatr | narkerede læg      | emiddelordinationer Angly | samtykke |                          |            |                |       |                |
| * PMK                       |                                                                                                    |                        |                    |                           | ← 16 d   | ec 15 jan. <del>-)</del> |            |                |       |                |
| * FMK samtykker             | Medicin                                                                                               | Ma                     | 00.00              | 1 recordbletter           | 10.50    | 12.00 14.00              | 13:00      | 1730           | 20.00 | 22.00          |
| * Fuldt ordinationsoverbilk | <ul> <li>Abstral - 2care4</li> <li>100 mikrogram - resoribl. subline</li> </ul>                       | n.                     |                    | 1 rescribletter           |          |                          |            |                |       |                |
| *                           | Adempas - MSD Danmark                                                                                 | On                     |                    | 1 resoribletter           |          |                          |            |                |       |                |
| 🛪 Lager                     | 1,5 mg - filmovertrukne tabl.                                                                         | То                     |                    | 1 rescribletter           |          |                          |            |                |       |                |
| * Mediciniog                | Adempas - MSD     I mg - filmovertnikne tahl                                                          | Fr                     |                    | 1 resoribletter           |          |                          |            |                |       |                |
| * Arlig status              | Cabaser - Pfizer Se                                                                                   | Le                     |                    | 1 resoribletter           |          |                          |            |                |       |                |
|                             | 2 mg - tabletter                                                                                      | Sø                     |                    | 1 resoribletter           |          |                          |            |                |       |                |
|                             | <ul> <li>Ezetimib "Krka" - Krka AB</li> <li>Maga zibletter</li> </ul>                                 |                        |                    |                           | 30 a     | lec 05 jan.              |            |                |       |                |
|                             | Metadoo "2rared" - 2rared Generics                                                                    | Uge 1 00:00            | 06:00              | 08:00                     | 10:00    | 12:00 14:00              | 15:00      | 17:00          | 20:00 | 22:00          |
|                             | 20 mg - tabletter                                                                                     | Ma                     |                    | 1 resoribletter           |          |                          |            |                |       |                |
|                             | Morfin "Alternova" - Alternova                                                                        | TI                     |                    | 1 resoribletter           |          |                          |            |                |       |                |
|                             | 30 mg - tabletter                                                                                     | On                     |                    | 1 resoribletter           |          |                          |            |                |       |                |
|                             | 5 mg - depottabletter                                                                                 | To                     |                    | 1 resoribletter           |          |                          |            |                |       |                |
|                             | Pabal - Ferring Lagemidler                                                                            | HT .                   |                    | 1 resonibletter           |          |                          |            |                |       |                |
|                             | 100 mikrogram/ml - inj.væske, oplasning                                                               | Le<br>Se               |                    | 1 resoribletter           |          |                          |            |                |       |                |
|                             | 500 mg - filmovertrukne tabl.                                                                         | 30                     |                    | Tresoniuletter            | 05       | an 12 ian.               |            |                |       |                |
|                             | Panodil - Haleon Denmark Ap5                                                                          | Uge 2 00.00            | 06.00              | 08.00                     | 10.00    | 12.00 14.00              | 15.00      | 17.00          | 20.00 | 22.00          |
|                             | 1000 mg - filmovertrukne tabl.                                                                        | Ma                     |                    | 1 resoribletter           |          |                          |            |                |       |                |
|                             | Panodil - Haleon Denmark ApS<br>665 mg - tabl. m modif udløsn                                         | n                      |                    | 1 resoribletter           |          |                          |            |                |       |                |
|                             | Panodil - Haleon Denmark ApS                                                                          | On                     |                    | 1 resoribletter           |          |                          |            |                |       |                |
|                             | 500 mg - filmovertrukne tabl.                                                                         | то                     |                    | 1 resoribletter           |          |                          |            |                |       |                |
|                             | <ul> <li>Quetiapin "Accord" - Accord Healthcare B.V.</li> <li>25 mg - filmovertrukne tabl.</li> </ul> | Fr                     |                    | 1 resoribletter           |          |                          |            |                |       |                |
|                             | <ul> <li>Quetiapin "Accord" - Accord Healthcare B.V.</li> </ul>                                       | Lø                     |                    | 1 resoribletter           |          |                          |            |                |       |                |
|                             | 400 mg - depottabletter                                                                               | Sø                     |                    | 1 resoribletter           |          |                          |            |                |       |                |
|                             | <ul> <li>Sabril - Orifarm</li> <li>S00 mg - gran. til oral opl.</li> </ul>                            | Here 3, 00:00          | 06-00              | 08.00                     | 13 j     | an 19 jan.               | 15:00      | 12:00          | 20.00 | 22.00          |
|                             | O Uraplex - 2care4 !                                                                                  | Ma                     | 00.00              | 1 rescribletter           | 10.00    | 12.00                    | 13.00      | 11.00          | 20.00 | 22.00          |
|                             | 20 mg - overtrukne tabletter                                                                          | n                      |                    | 1 resoribletter           |          |                          |            |                |       |                |
|                             | 50 mg - tabletter                                                                                     | On                     |                    | 1 resoribletter           |          |                          |            |                |       |                |
|                             | Vildagliptin "Stada" - Stada Nordic                                                                   | то                     |                    |                           |          |                          |            |                |       |                |
|                             | 50 mg - tabletter                                                                                     | Fr                     |                    |                           |          |                          |            |                |       |                |
|                             | 10                                                                                                    | Lo                     |                    |                           |          |                          |            |                |       |                |
|                             | 19 præparater                                                                                         | Se                     |                    |                           |          |                          |            |                |       |                |

**Flow:** Dispenserings- eller administreringsflowet forbliver uændret. Valgmulighederne i bunden er altid synlige, hvilket gør det nemt at dispensere for kortere perioder:

| < Fold sammen               | Alice Wonderland (030187-0116)                                                           |             |             |              |                   |               |                      |            |            | Kan ikke të           | le (Cave) |             |
|-----------------------------|------------------------------------------------------------------------------------------|-------------|-------------|--------------|-------------------|---------------|----------------------|------------|------------|-----------------------|-----------|-------------|
| Medicin                     | Medicin for Alice Wonde                                                                  | rland       |             |              |                   |               |                      |            |            | 23.14                 |           |             |
| * Medicinkort               | Påbegyndt dispensering for Alice Wonderland                                              | Der eksiste | rer privati | markerede la | egemiddelordinati | oner Angivisa | ntykke               |            |            |                       |           |             |
| * Dispenseringsoversigt     | Dispenseringsoverblik                                                                    |             | Vælg præp   | varater      |                   |               |                      |            | Kont       | rollér dispenseringer |           | $\rangle$   |
| * FMK                       |                                                                                          |             |             |              |                   |               | 16 de                | ec 15 jan. |            |                       |           |             |
| * FMK samtykker             | Medicin                                                                                  | _           |             |              |                   |               | 16 de                | ec 22 dec. |            |                       |           |             |
| * Fuldt ordinationsoverblik | <ul> <li>Abstral - 2care4</li> <li>100 mikrogram - resoribl., subling.</li> </ul>        | Uge 51      | 00:00       | 06:00        | 08.00             | 10.00         | 12:00                | 14:00      | 15:00      | 17:00                 | 20.00     | 22:00       |
| * Lager                     | Adempas - MSD Danmark     Smg - filmsvertrukna tabl                                      | Ti III      |             |              | 1 tabletter       |               | 1 tabletter          |            |            | 1 tabletter           |           | 1 tabletter |
| * Mediciniog                | Adempas - MSD                                                                            | On          |             |              | 1 tabletter       |               | 1 tabletter          |            |            | 1 tabletter           |           | 1 tabletter |
| * Artig status              | 1 mg - filmovertrukne tabl.                                                              | То          |             |              | 1 tabletter       |               | 1 tabletter          |            |            | 1 tabletter           |           | 1 tabletter |
|                             | Cabaser - Pfizer 🐲<br>2 mg - tabletter                                                   | Fr          |             |              | 1 tabletter       |               | 1 tabletter          |            |            | 1 tabletter           |           | 1 tabletter |
|                             | Ezetimib "Krka" - Krka AB                                                                | Lo          |             |              | 1 tabletter       |               | 1 tabletter          |            |            | 1 tabletter           |           | 1 tabletter |
|                             | 10 mg - tabletter                                                                        | 50          |             |              | 1 tabletter       |               | 1 tabletter          |            |            | 1 tabletter           |           | 1 tabletter |
|                             | Metadon "2care4" - 2care4 Generics !<br>20 mg - tabletter                                | Line 52     | 00:00       | 06.00        | 08:00             | 10.00         | 12:00                | 14:00      | 15:00      | 17:00                 | 20.00     | 22:00       |
|                             | Morfin "Alternova" - Alternova                                                           | Ma          |             |              | 1 tabletter       |               | 1 tabletter          |            |            | 1 tabletter           |           | 1 tabletter |
|                             | 30 mg - tabletter                                                                        | n           |             |              | 1 tabletter       |               | 1 tabletter          |            |            | 1 tabletter           |           | 1 tabletter |
|                             | 5 mg - depottabletter                                                                    | On          |             |              | 1 tabletter       |               | 1 tabletter          |            |            | 1 tabletter           |           | 1 tabletter |
|                             | Pabal - Ferring Lagemidier                                                               | То          |             |              | 1 tabletter       |               | 1 tabletter          |            |            | 1 tabletter           |           | 1 tabletter |
|                             | 100 mikrogram/ml - inj.væske, opløsning                                                  | Fr          |             |              | 1 tabletter       |               | 1 tabletter          |            |            | 1 tabletter           |           | 1 tabletter |
|                             | 500 mg - filmovertrukne tabl.                                                            | Lo          |             |              | 1 tabletter       |               | 1 tabletter          |            |            | 1 tabletter           |           | 1 tabletter |
|                             | <ul> <li>Panodil - Haleon Denmark ApS</li> <li>1000 mg - filmovertrukne tabl.</li> </ul> | 50          |             |              | 1 tabletter       |               | 1 tabletter<br>30 de | ec 05 jan. |            | 1 tabletter           |           | 1 tabletter |
|                             | Panodil - Haleon Denmark ApS                                                             | Uge 1       | 00.00       | 05:00        | 08.00             | 10.00         | 12:00                | 14:00      | 15:00      | 17:00                 | 20.00     | 22:00       |
|                             | 665 mg - tabl. m modif udlesn                                                            | Ma          |             |              | 1 tabletter       |               | 1 tabletter          |            |            | 1 tabletter           |           | 1 tabletter |
|                             | 500 mg - filmovertrukne tabl.                                                            | n           |             |              | 1 tabletter       |               | 1 tabletter          |            |            | 1 tabletter           |           | 1 tabletter |
|                             | Quetiapin "Accord" - Accord Healthcare B.V.                                              | On          |             |              | 1 tabletter       |               | 1 tabletter          |            |            | 1 tabletter           |           | 1 tabletter |
|                             | 25 mg - Timovertrukne tabi.                                                              | То          |             |              | 1 tabletter       |               | 1 tabletter          |            |            | 1 tabletter           |           | 1 tabletter |
|                             | 400 mg - depottabletter                                                                  | Hr La       |             |              | 1 tabletter       |               | 1 tabletter          |            |            | 1 tabletter           |           | 1 tabletter |
|                             | O Sabril - Orifarm                                                                       | Sa          |             |              | 1 tabletter       |               | 1 tabletter          |            |            | 1 tabletter           |           | 1 tabletter |
|                             | Uraplex - 2cared                                                                         |             |             |              |                   |               | 06 ja                | n 12 jan.  |            |                       |           |             |
|                             | 20 mg - overtrukne tabletter                                                             | Uge 2       | 00.00       | 05:00        | 08.00             | 10.00         | 12:00                | 14:00      | 15:00      | 17:00                 | 20.00     | 22:00       |
|                             | Vildagliptin "Krka" - Krka A8<br>50 mg - tabletter                                       | Ma          |             |              | 1 tabletter       |               | 1 tabletter          |            |            | 1 tabletter           |           | 1 tabletter |
|                             | Vildagliptin "Stada" - Stada Nordic                                                      | T)          |             |              | 1 tabletter       |               | 1 tabletter          |            |            | 1 tabletter           |           | 1 tabletter |
|                             | 50 mg - tabletter                                                                        | On          |             |              | 1 tabletter       |               | 1 tabletter          |            |            | 1 tabletter           |           | 1 tabletter |
|                             |                                                                                          | 10          |             |              | 1 tacretter       |               | 1 tabretter          |            |            | 1 tabletter           |           | 1 tabletter |
|                             |                                                                                          | Annuller    |             |              |                   |               |                      |            | -> Kontrol | lår dispenseringer    |           |             |

## Dispenseringsflow fortsat:

| < Fold sammen                                                                                                    | Alice Wonderland (030187-0116)                                                                  |           | Kan ikke tåle | Kan ikke tåle (Cave) |                      |               |             |            |        |                      |       |             |        |
|----------------------------------------------------------------------------------------------------|-------------------------------------------------------------------------------------------------|-----------|---------------|----------------------|----------------------|---------------|-------------|------------|--------|----------------------|-------|-------------|--------|
| Medicin                                                                                                    | Medicin for Alice Wonde                                                                         | erland    | ł             |                      |                      |               |             |            |        | 23.14                |       |             |        |
| K Medicinkort                                                                                                    | Påbegyndt dispensering for Alice Wonderland                                                     | Der eksis | terer priva   | atmarkeredel         | lægerniddelordinatio | ner Angivisar | ntykke      |            |        |                      |       |             |        |
| Contraction Contraction Contra | Dispenseringsoverblik                                                                           |           | Væig pra      | eparater             |                      |               |             |            | Kontro | ollår dispenseringer |       |             | $\geq$ |
| E PMK                                                                                                    |                                                                                                 |           |               |                      |                      |               | 16 de       | xc 15 jan. |        |                      |       |             |        |
| Phy samples                                                                                                    | Medicin                                                                                         | n         |               |                      | 1 tabletter          |               | 1 tabletter |            |        | 1 tabletter          |       | 1 tabletter |        |
| K HMK samtykker                                                                                                    | Abstral - 2care4                                                                                | On        |               |                      | 1 tabletter          |               | 1 tabletter |            |        | 1 tabletter          |       | 1 tabletter |        |
| Fuldt ordinationsoverblik                                                                                                    | 100 mikrogram - resoribl, subling.                                                              | То        |               |                      | 1 tabletter          |               | 1 tabletter |            |        | 1 tabletter          |       | 1 tabletter |        |
| K Lager                                                                                                    | <ul> <li>Adempas - MSD Danmark</li> <li>1,5 mg - filmovertrukne tabl.</li> </ul>                | Fr        |               |                      | 1 tabletter          |               | 1 tabletter |            |        | 1 tabletter          |       | 1 tabletter |        |
| K Mediciniog                                                                                                    | Adempas - MSD                                                                                   | La        |               |                      | 1 tabletter          |               | 1 tabletter |            |        | 1 tabletter          |       | 1 tabletter |        |
| Arlig status                                                                                                    | 1 mg - filmovertrukne tabl.                                                                     | Sø        |               |                      | 1 tabletter          |               | 1 tabletter |            |        | 1 tabletter          |       | 1 tabletter |        |
|                                                                                                    | Cabaser - Pfizer Se<br>2 mg - tabletter                                                         |           |               |                      |                      |               | 30 d        | ec 05 jan. |        |                      |       |             |        |
|                                                                                                    | C Ezetimib "Krka" - Krka AB                                                                     | Uge 1     | 00:00         | 06:00                | 08:00                | 10:00         | 12:00       | 14:00      | 15:00  | 17:00                | 20:00 | 22:00       |        |
|                                                                                                    | 10 mg - tabletter                                                                               | Ma        |               |                      | 1 tabletter          |               | 1 tabletter |            |        | 1 tabletter          |       | 1 tabletter |        |
|                                                                                                    | Metadon "2care4" - 2care4 Generics 20 ms - tabletter                                            | TI        |               |                      | 1 tabletter          |               | 1 tabletter |            |        | 1 tabletter          |       | 1 tabletter | _      |
|                                                                                                    | Morfin "Alternova" - Alternova                                                                  | On        |               |                      | 1 tabletter          |               | 1 tabletter |            |        | 1 tabletter          |       | 1 tabletter | _      |
|                                                                                                    | 30 mg - tabletter                                                                               | To        |               |                      | 1 tabletter          |               | 1 tabletter |            |        | 1 tabletter          |       | 1 tabletter | _      |
| OkyCi     Sing - dep     Pabel     100 mikro                                                                                                    | OxyContin Depot - Mundipharma 1<br>5 mg. decemblomer                                            | Hr .      |               |                      | 1 tabletter          |               | 1 tabletter |            |        | 1 tabletter          |       | 1 tabletter | _      |
|                                                                                                    | Patel - Service I associate                                                                     | LØ        |               |                      | 1 tabletter          |               | 1 tabletter |            |        | 1 tabletter          |       | 1 tabletter | _      |
|                                                                                                    | 100 mikrogram/ml - inj væske, opløsning                                                         | 26        |               |                      | 1 tabletter          |               | 1 tabletter | 13 inc     |        | 1 tabletter          |       | 1 tabletter |        |
|                                                                                                    | Pamol - Orifarm Healthcare                                                                      | Upp 2     | 00.00         | 06:00                | 08.00                | 10.00         | 12:00       | 14:00      | 15.00  | 17.00                | 20.00 | 22:00       | -      |
|                                                                                                    | Pagetti - Halego Desmark dos                                                                    | Ma        |               |                      | 1 tabletter          |               | 1 tabletter |            |        | 1 tabletter          |       | 1 tabletter | -      |
|                                                                                                    | 1000 mg - filmovertrukne tabl.                                                                  | n         |               |                      | 1 tabletter          |               | 1 tabletter |            |        | 1 tabletter          |       | 1 tabletter |        |
|                                                                                                    | Panodil - Haleon Denmark ApS                                                                    | On        |               |                      | 1 tabletter          |               | 1 tabletter |            |        | 1 tabletter          |       | 1 tabletter |        |
|                                                                                                    | 665 mg - tabi, m modit udløsn                                                                   | То        |               |                      | 1 tabletter          |               | 1 tabletter |            |        | 1 tabletter          |       | 1 tabletter | _      |
|                                                                                                    | 9 Panodii - Haleon Denmark Aps<br>500 mg - filmovertrukne tabl.                                 | Fr        |               |                      | 1 tabletter          |               | 1 tabletter |            |        | 1 tabletter          |       | 1 tabletter |        |
|                                                                                                    | O Quetiapin "Accord" - Accord Healthcare B.V.                                                   | Lø        |               |                      | 1 tabletter          |               | 1 tabletter |            |        | 1 tabletter          |       | 1 tabletter |        |
|                                                                                                    | 25 mg - filmovertrukne tabl.                                                                    | Sø        |               |                      | 1 tabletter          |               | 1 tabletter |            |        | 1 tabletter          |       | 1 tabletter |        |
|                                                                                                    | <ul> <li>Quebapin "Accord" - Accord Healthcare B.V.</li> <li>400 mg - depottabletter</li> </ul> | _         |               |                      |                      |               | 13 ja       | ın 19 jan. |        |                      |       |             |        |
|                                                                                                    | Sabril - Orifarm                                                                                | Uge 3     | 00:00         | 06:00                | 08:00                | 10:00         | 12:00       | 14:00      | 15:00  | 17:00                | 20:00 | 22:00       | _      |
|                                                                                                    | 500 mg - gran. til oral opl.                                                                    | Ma        |               |                      | 1 tabletter          |               | 1 tabletter |            |        | 1 tabletter          |       | 1 tabletter | _      |
|                                                                                                    | <ul> <li>Uraplex - 2care4</li> <li>20 mg - overtrukne tabletter</li> </ul>                      | n         |               |                      | 1 tabletter          |               | 1 tabletter |            |        | 1 tabletter          |       | 1 tabletter | _      |
|                                                                                                    | Wildagliptin "Krka" - Krka AB     S0 mg - tabletter                                             | To        |               |                      | 1 tabletter          |               | 1 tabletter |            |        | 1 tabletter          |       | 1 tabletter |        |
|                                                                                                    | O Viidagliptin "Stada" - Stada Nordic                                                           | Fr        |               |                      |                      |               |             |            |        |                      |       |             |        |
|                                                                                                    | 50 mg - tabletter                                                                               | Le        |               |                      |                      |               |             |            |        |                      |       |             |        |
|                                                                                                    |                                                                                                 | Sø        |               |                      |                      |               |             |            |        |                      |       |             | _      |
|                                                                                                    |                                                                                                 | Annuller  | × Annuller    |                      |                      |               |             |            |        |                      |       |             |        |

Det sidste trin i flowet fungerer ligeledes på samme måde som tidligere. Har man ikke dispenseret til 28 dage, vil de sidste uger være blanke:

| Fold sammen                 | Alice Wonderland (030187-0116)                                                                        |           |               |                 |                 |                 |         |           |            | Kan ikke tåle  | (Cave) |       |  |
|-----------------------------|----------------------------------------------------------------------------------------------------|-----------|---------------|-----------------|-----------------|-----------------|---------|-----------|------------|----------------|--------|-------|--|
| Medicin                     | Medicin for Alice Wonde                                                                               | erland    | ł             |                 |                 |                 |         |           |            | 23.14          |        |       |  |
| * Medicinkort               | Påbegyndt dispensering for Alice Wonderland                                                           | Der eksis | terer privatr | narkerede læger | niddelordinatio | ner Angiv samty | icke    |           |            |                |        |       |  |
| * Dispenseringsoversigt     | Dispenseringsoverblik                                                                                 |           | Var(g prasp   | iroter          |                 |                 |         |           | Kontroller | dispenseringer |        |       |  |
| * FMK                       |                                                                                                    |           |               |                 |                 |                 | 16 dec. | - 15 jan. |            |                |        |       |  |
| * FMK camtyliker            | Medicin                                                                                               | ~         |               |                 | 19              |                 | 22 dec  | - 20 dec  | *          |                |        | -     |  |
| * Fuldt ordinationscaatblik | Abstral - 2care4<br>100 mikrogram - resoribl_subling                                                  | Uge 53    | 2 00:00       | 06:00           | 08:00           | 10:00           | 12:00   | 14:00     | 15:00      | 17:00          | 20:00  | 22:00 |  |
| ale -                       | Adempas - MSD Danmark                                                                                 | Ma        |               | 1               | 10              | 1               | 5       | 3         | 2          | 3              | 1      | 3     |  |
| 🗰 Lager                     | 1,5 mg - filmovertrukne tabl.                                                                         | т         | 1             | 1               | 10              | 1               | 5       | 3         | 2          | 3              | 1      | 3     |  |
| * Mediciniog                | <ul> <li>Adempas - MSD</li> <li>1 mg - filmovertrukne tabl.</li> </ul>                                | On        | 1             | 1               | 10              | 1               | 5       | 3         | 2          | 3              | 1      | 3     |  |
| * Arlig status              | Ezetimib "Krka" - Krka AB                                                                             | То        | 1             | 1               | 10              | 1               | 5       | 3         | 2          | 3              | 1      | 3     |  |
|                             | 10 mg - tabletter                                                                                     | Fr        | 1             | 1               | 10              | 1               | 5       | 3         | 2          | 3              | 1      | 3     |  |
|                             | <ul> <li>Morfin "Alternova" - Alternova</li> <li>30 mm - tabletter</li> </ul>                         | Lø        | 1             | 1               | 10              | 1               | 5       | 3         | 2          | 3              | 1      | 3     |  |
|                             | OxyContin Depot - Mundipharma 2                                                                       | Sa        | 1             | 1               | 10              | 1               | 5       | 3         | 2          | 3              | 1      | 3     |  |
|                             | 5 mg - depottabletter                                                                                 |           |               |                 |                 |                 | 30 dec. | - 05 jan. |            |                |        |       |  |
|                             | Pamol - Orifarm Healthcare<br>500 mg - filmovertrukne tabl.                                           | Ma        | 00:00         | 1               | 10              | 10:00           | 12:00   | 3         | 2          | 3              | 20:00  | 3     |  |
|                             | Panodil - Haleon Denmark ApS                                                                          | n         | 1             | 1               | 10              | 1               | 5       | 3         | 2          | 3              | 1      | 3     |  |
|                             | 1000 mg - filmovertrukne tabl.                                                                        | On        | 1             | 1               | 10              | 1               | 5       | 3         | 2          | 3              | 1      | 3     |  |
|                             | Panodil - Haleon Denmark ApS<br>665 mg - tabl. m modif udjesn                                         | То        | 1             | 1               | 10              | 1               | 5       | 3         | 2          | 3              | 1      | 3     |  |
|                             | Panodil - Haleon Denmark ApS                                                                          | Fr        | 1             | 1               | 10              | 1               | 5       | 3         | 2          | 3              | 1      | 3     |  |
|                             | 500 mg - filmovertrukne tabl.                                                                         | Lø        | 1             | 1               | 10              | 1               | 5       | 3         | 2          | 3              | 1      | 3     |  |
|                             | <ul> <li>Quetiapin "Accord" - Accord Healthcare B.V.</li> <li>25 mg - filmovertrukne tabl.</li> </ul> | Sø        | 1             | 1               | 10              | 1               | 5       | 3         | 2          | 3              | 1      | 3     |  |
|                             | Quetiapin "Accord" - Accord Healthcare B.V.                                                           | Line D    | 00.00         | 01.00           | 88.00           | 10.00           | 06 jan. | 12 jan.   | 15.00      | 13.00          | 10.00  | 22.00 |  |
|                             | 400 mg - depottabletter                                                                               | Oge 2     | 00:00         | 06.00           | 08.00           | 10:00           | 12.00   | 14:00     | 15:00      | 17:00          | 20:00  | 22.00 |  |
|                             | <ul> <li>Viidagiiptin "Krka" - Krka AB</li> <li>50 mg - tabletter</li> </ul>                          | T.        |               |                 | 10              |                 | 5       | 3         | 2          | 3              |        | 3     |  |
|                             | Vildagliptin "Stada" - Stada Nordic                                                                   | 00        | 1             | 1               | 10              | 1               | 5       | 3         | 2          | 3              | 1      | 3     |  |
|                             | 50 mg - tabletter                                                                                     | To        | 1             | 1               | 10              | 1               | 5       | 3         | 2          | 3              | 1      | 3     |  |
|                             |                                                                                                    | Fr        | 1             | 1               | 10              | 1               | 5       | 3         | 2          | 3              | 1      | 3     |  |
|                             | 14 præparater                                                                                         | Lo        | 1             | 1               | 10              | 1               | 5       | 3         | 2          | 3              | 1      | 3     |  |
|                             |                                                                                                    | Sa        | 1             | 1               | 10              | 1               | 5       | 3         | 2          | 3              | 1      | 3     |  |
|                             |                                                                                                    |           |               |                 |                 |                 | 13 jan. | 19 jan.   |            |                |        |       |  |
|                             |                                                                                                    | Uge 3     | 00:00         | 06:00           | 08:00           | 10:00           | 12:00   | 14:00     | 15:00      | 17:00          | 20:00  | 22:00 |  |
|                             |                                                                                                    | Ma        |               | 1               | 10              | 1               | 5       | 3         | 2          | 3              | 1      | 3     |  |
|                             |                                                                                                    | n         | 1             | 1               | 10              | 1               | 5       | 3         | 2          | 3              | 1      | 3     |  |
|                             |                                                                                                    | On        | 1             | 1               | 10              | 1               | 5       | 3         | 2          | 3              | 1      | 3     |  |
|                             |                                                                                                    | То        | 1             |                 |                 |                 |         |           |            |                |        |       |  |
|                             | ← Gå tilbage til præparater                                                                           |           |               |                 | Gem m           | ed bemærkning v | /       |           |            | 🗸 Gem          |        |       |  |

## 2 Ændring i optælling af medicin

#### Relevant for: Udfører

Modul/Funktion: Medicin - Dispenseringsoversigt

- BeskrivelseVi har forbedret måden, hvorpå medicin optælles i dispenseringsoversigten,<br/>for at gøre processen mere intuitiv for brugeren. Fremover tælles medicinen<br/>pr. enhed, i stedet for at sammenlægge halve og kvarte tabletter, hvilket kan<br/>skabe forvirring. Dette sikrer en klarere tælling af enheder i medicinæsken.
- Fordele Mere intuitiv optælling og øget effektivitet

Omfang Mellem

Tilkøbsmodul Nej

Aktivering Aktivering sker automatisk

Link til Dispenseringsoversigt

#### vejledning

**Skærmbillede** Eksempel fra dispenseringsoversigten, hvor der er dispenseret halvanden tablet til en uge:

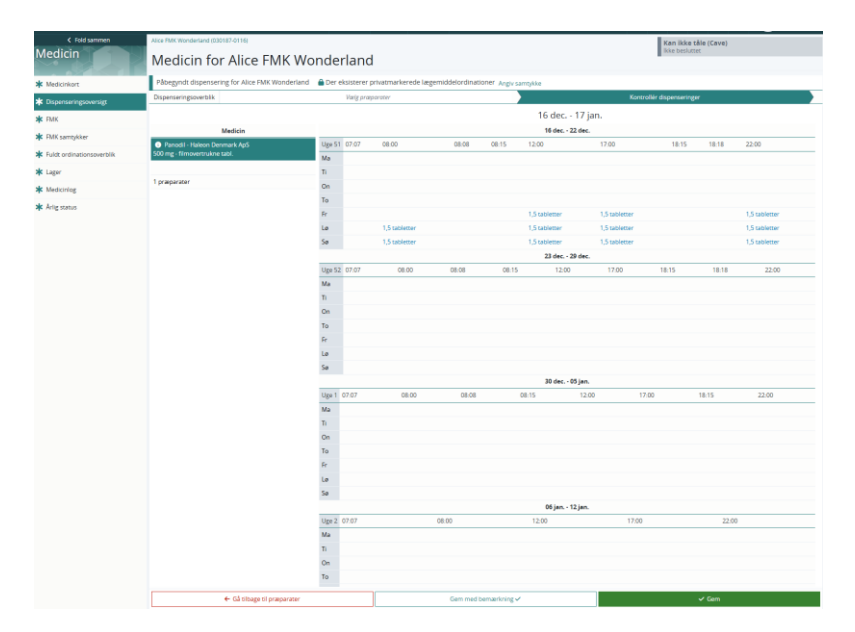

Når dispenseringerne kontrolleres, vil de halvanden tabletter blive konverteret til to enheder i stedet:

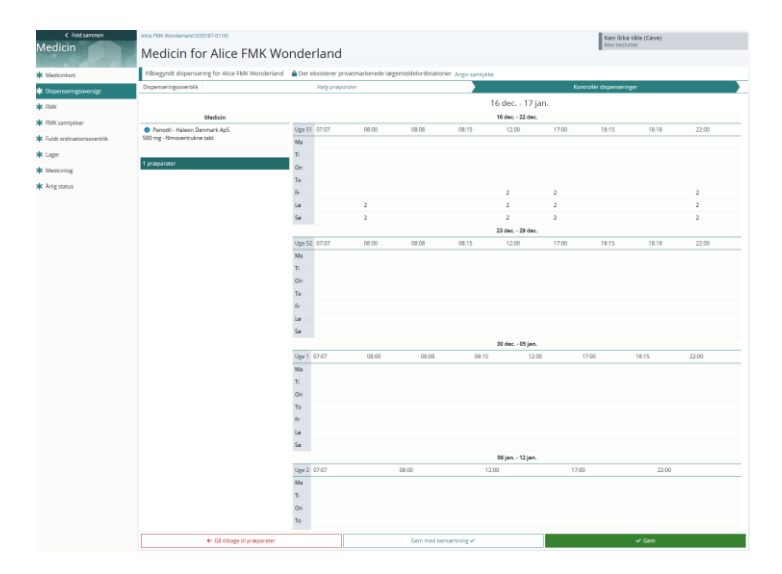

Ved at holde musen over et tal, har brugeren altid mulighed for at få et overblik over hvad "medicinrummet" indeholder i forhold til hele, halve og evt. kvarte tabletter, som vil stå på hver sin linje med antal stk.:

| <b>=" EG</b> Sensum                   | MED CONTEXT<br>sersum one Q. Hwad leder du efter? |         | theretning<br>of NAB | réguration                      | Medicin<br>(Afdeling) |              |                  |                |       | •           | ¢           | •        | ? | acob Larsen |
|---------------------------------------|---------------------------------------------------|---------|----------------------|---------------------------------|-----------------------|--------------|------------------|----------------|-------|-------------|-------------|----------|---|-------------|
| Fold sammen                           | Alice FMX Wonderland (030187-0116)                |         |                      |                                 |                       |              |                  |                |       | K           | an ikke tå  | e (Cave) |   |             |
| Medicin                               | Medicin for Alice FMK Wo                          | nde     | rland                |                                 |                       |              |                  |                |       |             |             |          |   |             |
| * Medicinkort                         | Påbegyndt dispensering for Alice FMK Wonderland   | 🔒 Der e | eksisterer priv      | atmarkered                      | de lægernic           | delordinatio | ner Angiv samtyk | ke             |       |             |             |          |   |             |
| * Dispenseringsoversigt               | Dispenseringsoverblik                             |         | Valg prapor          | oter                            |                       |              |                  |                | Kons  | rollér disp | penseringer |          |   |             |
| * FMK                                 |                                                   |         |                      |                                 |                       |              |                  | 16 dec 17 ja   | an.   |             |             |          |   |             |
| W DIK campakar                        | Medicin                                           |         |                      |                                 |                       |              |                  | 16 dec 22 dec. |       |             |             |          |   |             |
| de concentration of the second second | Panodil - Haleon Denmark ApS                      | Uge 51  | 07.07                | 08:00                           |                       | 80:80        | 08:15            | 12:00          | 17:00 | 18:         | 15          | 18:18    |   | 22:00       |
| * Fuldt ordinationsoverblik           | 500 mg - filmovertrukne tabl.                     | Ma      |                      |                                 |                       |              |                  |                |       |             |             |          |   |             |
| * Lager                               |                                                   | n       |                      |                                 |                       |              |                  |                |       |             |             |          |   |             |
| * Mediciniog                          | 1 præparater                                      | On      |                      |                                 |                       |              |                  |                |       |             |             |          |   |             |
| de Laterna                            |                                                   | То      |                      | 1 million lan                   |                       |              |                  |                |       |             |             |          |   |             |
| Arig status                           |                                                   | Fr      |                      | 1 50k 50048K<br>1 50k 0.5 table |                       |              |                  | 2              | 2     |             |             |          |   | 2           |
|                                       |                                                   | La      |                      | 2                               |                       |              |                  | 2              | 2     |             |             |          |   | 2           |
|                                       |                                                   | Sø      |                      | 2                               |                       |              |                  | 2              | 2     |             |             |          |   | 2           |
|                                       |                                                   |         |                      |                                 |                       |              |                  | 23 dec 29 dec. |       |             |             |          |   |             |

## 1 Mere information om dispenseringsperiode på medicinkortet

### Relevant for: Udfører

#### Modul/Funktion: Medicin

BeskrivelseDer er tilføjet mere information til dispenseret medicin, som vises, når man<br/>holder musen over dispenseret medicin på borgerens medicinkort.<br/>I stedet for blot at vise hvilken medarbejder, som har dispenseret medicinen<br/>og hvornår dispenseringen blev foretaget, viser vi nu også, hvor lagt frem i<br/>tiden der er dispenseret til.

|                        | Dvs.<br>denr | for hv<br>ne meo                                                                                             | er d<br>larb                        | lispens<br>bejder l                                                              | eret<br>nar d                                                  | ordin<br>ispen                                  | atior<br>sere               | n vil de<br>t til i d | et fremgå<br>lenne sar     | i, hvor la<br>nme dis                     | angt fro<br>spenser                                                                 | em i tid<br>ring.                               | len          |  |
|------------------------|--------------|----------------------------------------------------------------------------------------------------|-------------------------------------|----------------------------------------------------------------------------------|----------------------------------------------------------------|-------------------------------------------------|-----------------------------|-----------------------|----------------------------|-------------------------------------------|-------------------------------------------------------------------------------------|-------------------------------------------------|--------------|--|
| Fordele                | Lette        | ere ad                                                                                                    | gan                                 | g til info                                                                       | orma                                                           | ition                                           | og øg                       | get gei               | nnemsigt                   | ighed                                     |                                                                                     |                                                 |              |  |
| Omfang                 | Lille        |                                                                                                    |                                     |                                                                                  |                                                                |                                                 |                             |                       |                            |                                           |                                                                                     |                                                 |              |  |
| Tilkøbsmodul           | Nej          |                                                                                                    |                                     |                                                                                  |                                                                |                                                 |                             |                       |                            |                                           |                                                                                     |                                                 |              |  |
| Aktivering             | Aktiv        | ivering sker automatisk                                                                                      |                                     |                                                                                  |                                                                |                                                 |                             |                       |                            |                                           |                                                                                     |                                                 |              |  |
| Link til<br>vejledning | <u>Over</u>  | <u>sigt ov</u>                                                                                               | <u>ver</u>                          | mediciı                                                                          | <u>nkort</u>                                                   | <u>:et</u>                                      |                             |                       |                            |                                           |                                                                                     |                                                 |              |  |
| Skærmbillede           | Ordinatio    | ner for dato<br>ner - 20-12-2024<br>FMK Medicin 🗘<br>& Bricanyl                                              | en: < Fr<br>Der ek<br>Styrke<br>0,5 | redag, 20. Decemi<br>sisterer privatmarke<br>Lægemiddelform<br>inhalationspulver | erede lægemi<br>Daglig dosis                                   | ddelordination<br>Aktive stoffer<br>TERBUTALINS | er Angiv samt<br>Indikation | ykke<br>07:07         | 08:00<br>5 sugetabletter v | 08:08                                     | 12:00                                                                               | 17:00<br>5 sugetabletter •                      | 18:18        |  |
|                        | / 0 W        | Turbuhaler -<br>Astrazeneca<br>A/S<br>Cozaar -<br>Organon<br>Denmark                                         | mg/dosis<br>50 mg                   | filmovertrukne<br>tabletter                                                      |                                                                | ULFAT<br>LOSARTANKAL<br>IUM                     |                             | þ                     | 1 tablet 👻                 |                                           | 1 tablet 💌                                                                          | 1 tablet 👻                                      |              |  |
|                        | / 0 W        | <ul> <li>Hydroxyurea<br/>"Medac" -<br/>Medac</li> <li>Keppra -<br/>UCB Nordic</li> <li>ICB Nordic</li> </ul> | 500 mg                              | kapsler, hårde<br>filmovertrukne<br>tabletter                                    | Dosering fra<br>d. 6. nov.<br>2024: 1<br>tablet 2.             | Hydroxycarba<br>mid<br>Levetiracetam            | mod<br>epilepsi             | þ                     | 1 kapsel 💌                 |                                           | 1 kapsel 💌                                                                          | 1 kapsel 💌                                      | 1 tablet 🥸 🌲 |  |
|                        | 20           | ✓ Keppra-<br>UCB Nordic<br>♀ ▲                                                                               | <del>500 mg</del>                   | filmovertrukne<br>tabletter                                                      | Dosering fra<br>d: 6: nov:<br>2024: 1<br>tablet 2<br>Lass more | Levetiracetam                                   | <del>mod</del><br>epilepsi  |                       |                            | 1 tablet 🕅 🍒 💌                            |                                                                                     |                                                 |              |  |
|                        | ∕ ⊞ ₩        | Marevan -<br>Orifarm<br>Healthcare                                                                           | 2,5 mg                              | tabletter                                                                        | Dosering fra<br>d. 2. dec.<br>2024 -<br>gentages<br>Læs mere   | WARFARINNA<br>TRIUM                             | blodfortyn<br>dende         | 1 tablet 💌            |                            | Medicinen blev disj<br>Ordinationen er bl | penseret af jacob Larsen<br>levet dispenseret frem til<br>Insker du at administrere | - 20-12-2024 09-51.<br>(22-12-2024 22:00.<br>?? |              |  |

## 2 Ny Ekstern kontakt rolle "Kontaktperson"

Relevant for: Myndighed / Udfører

Modul/Funktion: Eksterne kontakter

**Beskrivelse** Vi har tilføjet en ny rolle til Eksterne kontakt typer. Rollen hedder "Kontaktperson".

Eksterne kontakt typer med denne rolle vil kunne bruges på et EAN-nummer.

Ved oprettelse eller redigering af en ekstern kontakt som har en type der indeholder rollen "Kontaktperson", vil der komme en ekstra sektion, hvor brugere kan tilføje på, hvilken kunde/kommune som den eksterne kontakt er kontaktperson for. Menupunktet Sagsbehandlere på en kunde/kommune er blevet omdøbt til "Kontakter". Denne visning indeholder nu to lister. Den ene liste viser eksterne kontakter, som kan bruges som sagsbehandler på denne kunde/kommune, og den anden liste viser eksterne kontakter, som er kontaktpersoner for denne kunde/kommune, og derved kan bruges på et EAN-nummer.

FordeleEksterne kontakt kan nu bruges på EAN-numre, samt nyt samlet overblik over<br/>eksterne sagsbehandlere og kontaktpersoner på en kunde/kommune.

| Omfang | N | le | lle | m |
|--------|---|----|-----|---|
|--------|---|----|-----|---|

- Tilkøbsmodul Nej
- Aktivering Aktivering sker automatisk

Link til Opret ekstern kontakt

vejledning

**Skærmbillede** Skærmbillede: Ved konfiguration af en type kan der sætte rollen Kontaktperson:

| PEDHO Q Hvad leder du    | ster? ····                          | ø | <b>A</b> 1 | ? | Frederik Skovly |
|--------------------------|-------------------------------------|---|------------|---|-----------------|
| < Fold sammen Konfigur   | tion                                |   |            |   |                 |
| Konfiguration Kor        | takter, Rediger ekstern kontakttype |   |            |   |                 |
| Personlige kontakter     | Navn * Sagsbehandler                |   |            |   |                 |
| Eksterne kontakter Vælg. | Aktiv 🗸                             |   |            |   |                 |
| Ekst                     | Sagsbehandler 🗸                     |   |            |   | T               |
|                          | Navn 🗘 Sundhedsfaglig               |   |            |   |                 |
|                          | Doctor Læge                         |   |            |   |                 |
| 1                        | Læge Kontaktperson 🗸                |   |            |   |                 |
| 1                        | Sagsbeha                            |   |            |   |                 |
| 1                        | Tandlægi 🗸 Annuller 🗸 Gem           |   |            |   |                 |
| 1                        | test 12 Sagsbehandler, Læge         |   |            |   |                 |

Skærmbillede: Når en type indeholder rollen Kontaktperson, skal der sætte på hvilken kommune den eksterne kontakt er kontaktperson:

| Ny ekstern kontakt                        |                   |                                |                |   |  |  |  |  |  |  |  |  |  |
|-------------------------------------------|-------------------|--------------------------------|----------------|---|--|--|--|--|--|--|--|--|--|
| Link til SOR                              | Link til SOR      |                                |                |   |  |  |  |  |  |  |  |  |  |
| Navn *                                    | Frederik Hansen   |                                |                |   |  |  |  |  |  |  |  |  |  |
| Туре                                      | Sagsbehandler ×   | Sagsbehandler × -              |                |   |  |  |  |  |  |  |  |  |  |
| Email                                     | Indtast Email     |                                |                |   |  |  |  |  |  |  |  |  |  |
| Telefonnummer                             |                   |                                |                |   |  |  |  |  |  |  |  |  |  |
| Firmanavn                                 | Indtast Firmanavn |                                |                |   |  |  |  |  |  |  |  |  |  |
| cVR-nummer                                | Indtast CVR-numm  | EAN-nr                         | Indtast EAN-nr |   |  |  |  |  |  |  |  |  |  |
| Adresse                                   | Indtast Adresse   |                                |                |   |  |  |  |  |  |  |  |  |  |
| Postnummer                                | Indtast Postnummi | Indtast Postnumm By Indtast By |                |   |  |  |  |  |  |  |  |  |  |
| Land                                      | Vælg Land         |                                |                | • |  |  |  |  |  |  |  |  |  |
| Kommentar                                 | Indtast Kommentar |                                |                |   |  |  |  |  |  |  |  |  |  |
|                                           |                   |                                |                |   |  |  |  |  |  |  |  |  |  |
| Aktiv                                     |                   |                                |                | 4 |  |  |  |  |  |  |  |  |  |
| Sagsbehandler                             | 0                 |                                |                |   |  |  |  |  |  |  |  |  |  |
| Kommune                                   | Vælg kommune      |                                |                | • |  |  |  |  |  |  |  |  |  |
| Kontaktperson                             |                   |                                |                |   |  |  |  |  |  |  |  |  |  |
| Kommune                                   | Vælg kommune      |                                |                | * |  |  |  |  |  |  |  |  |  |
| <ul> <li>Organisationskontekst</li> </ul> |                   |                                |                |   |  |  |  |  |  |  |  |  |  |
| × Ann                                     | uller             |                                | ✓ Gem          |   |  |  |  |  |  |  |  |  |  |

Skærmbillede: På en kunde/kommune kan man se hvem der er kontaktperson på en kunde/kommune:

| PEDHO Q Hvad           |                               |                |             |                        |                | 5 p .   | . 🛛 ?       | Frederik Skovly |
|------------------------|-------------------------------|----------------|-------------|------------------------|----------------|---------|-------------|-----------------|
| < Fold sammen<br>Kunde | Odense                        |                |             |                        |                |         |             |                 |
| O Basisoplysninger     | Sagsbehandlere                |                |             |                        |                |         |             | TE              |
| 🛉 Borger               | Navn 🗘                        | Туре 🗘         | Firmanavn 🌻 | CVR-nummer 🌻 Adresse 🌻 | Telefon 🌲      | Email 🗘 | Kommentar 🌻 |                 |
| Dokumenter             | Hanne Sand                    | Tandlæge       |             |                        |                |         |             | 0               |
| 🔓 EAN                  | Henrik Larsen     Otto Larsen | Sagsbehandler  | asdwdw      | asdwd wd wd w          | Home: 12345678 |         | asdwdwd     | 0               |
| E Kontakter            |                               | SaPaseriariare |             |                        |                |         |             | •               |
| 2 Samarbejdspartnere   | Kontaktpersoner               |                |             |                        |                |         |             | YE              |
|                        | Navn 🗘                        | Туре 🌐         | Firmanavn 🌐 | CVR-nummer 🗘 Adresse 🗘 | Telefon 🌲      | Email 🌲 | Kommentar 🌻 |                 |
|                        | 3 Henrik Larsen               | Sagsbehandler  | asdwdw      | asdwd wd wd w          | Home: 12345678 |         | asdwdwd     | 0               |
|                        |                               |                |             |                        |                |         |             |                 |
|                        |                               |                |             |                        |                |         |             |                 |
|                        |                               |                |             |                        |                |         |             |                 |
|                        |                               |                |             |                        |                |         |             |                 |
|                        |                               |                |             |                        |                |         |             |                 |
|                        |                               |                |             |                        |                |         |             |                 |
|                        |                               |                |             |                        |                |         |             |                 |
|                        |                               |                |             |                        |                |         |             |                 |
|                        |                               |                |             |                        |                |         |             |                 |

## (1) Firmanavn tilføjet til Eksterne kontakter kataloget

Relevant for: Myndighed / Udfører

Modul/Funktion: Eksterne kontakter

| Beskrivelse            | Vi har tilføjet en ny kolonne til kataloget for eksterne kontakter.                                      |  |  |  |  |  |  |  |  |  |
|------------------------|----------------------------------------------------------------------------------------------------|--|--|--|--|--|--|--|--|--|
|                        | Vi har tilføjet kolonnen "Firmanavn", som viser den eksterne kontakts<br>firmanavn.                      |  |  |  |  |  |  |  |  |  |
| Fordele                | Gør det nemmere via kataloget for eksterne kontakter at se, hvilket firma den eksterne kontakt tilhører. |  |  |  |  |  |  |  |  |  |
| Omfang                 | Lille                                                                                                    |  |  |  |  |  |  |  |  |  |
| Tilkøbsmodul           | Nej                                                                                                    |  |  |  |  |  |  |  |  |  |
| Aktivering             | Aktivering sker automatisk                                                                               |  |  |  |  |  |  |  |  |  |
| Link til<br>vejledning | <u>Opret ekstern kontakt</u>                                                                             |  |  |  |  |  |  |  |  |  |

## (1) Slet ekstern kontakt relation

Relevant for: Myndighed / Udfører

Modul/Funktion: Eksterne kontakter

| Beskrivelse  | Vi har tilføjet, at brugere kan slette eksterne kontakt relationer på en borger.                                                                       |
|--------------|----------------------------------------------------------------------------------------------------|
|              | For at kunne slette eksterne kontakt relationer skal brugeren have rettigheden: <b>CONTACTS_RELATION_DELETE</b> .                                      |
|              | Samtidig er ikonerne for "Rediger relation" og "Vis historik" blevet flyttet ind i<br>tre prikker ikonet, hvorfra brugeren også kan slette relationen. |
| Fordele      | Brugeren kan slette fejloprettede personlige relationer.                                                                                               |
| Omfang       | Lille                                                                                                    |
| Tilkøbsmodul | Nej                                                                                                    |
|              |                                                                                                    |

Aktivering Aktivering sker automatisk

Link tilSådan bruger du Eksterne kontakter– her kommer der et nyt afsnit "Sletvejledningekstern kontakt"

**Skærmbillede** Skærmbillede: Sletning af ekstern kontakt relation:

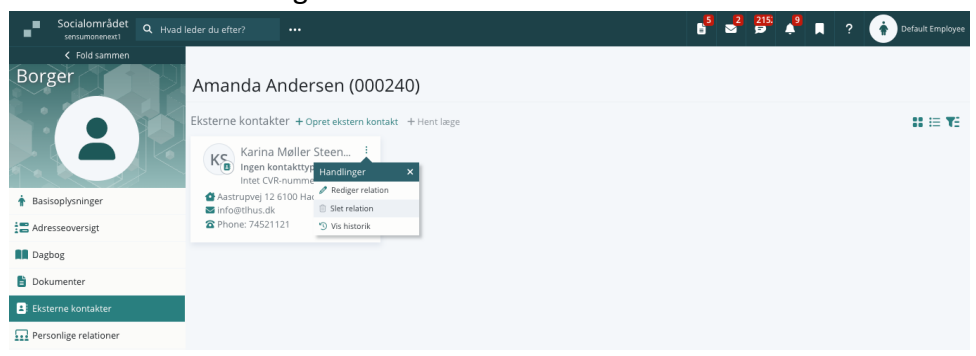

## (1) Slet personlig relation

Relevant for: Myndighed / Udfører

Modul/Funktion: Personlige relationer

| Beskrivelse            | Vi har tilføjet, at brugere kan slette personlige relationer på en borger.                                                         |
|------------------------|----------------------------------------------------------------------------------------------------|
|                        | For at kunne slette personlige relationer skal brugeren have rettigheden: <b>CITIZENRELATIONS_DELETE</b> .                         |
|                        | Samtidig er ikonet for "Rediger relation" blevet flyttet ind i de tre prikker ikonet, hvorfra brugeren også kan slette relationen. |
| Fordele                | Brugere kan slette fejloprettede personlige relationer.                                                                            |
| Omfang                 | Lille                                                                                                    |
| Tilkøbsmodul           | Nej                                                                                                    |
| Aktivering             | Aktivering sker automatisk                                                                                                    |
| Link til<br>vejledning | Sådan bruger du Personlige relationer – her kommer der et nyt afsnit "Slet personlig relation"                                     |

#### Skærmbillede Skærmbillede: Personlige relationer listen hvorfra en relation kan slettes:

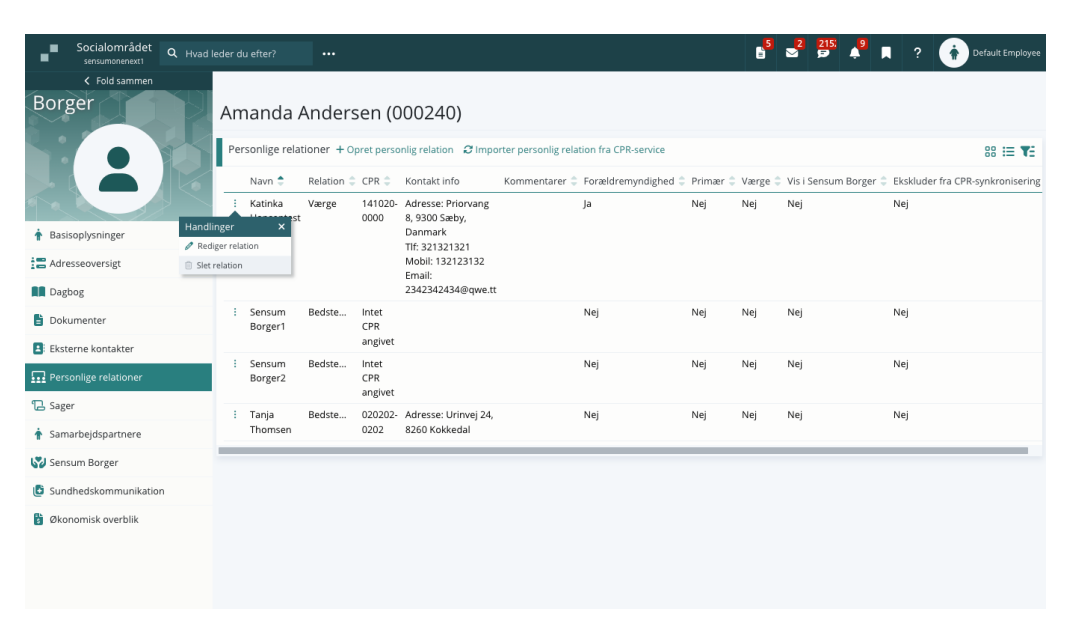

## 1 Tilføjelse af "Bistandsværge" som værge type

Relevant for: Myndighed / Udfører

Modul/Funktion: Personlige relationer

| Beskrivelse            | Vi har tilføjet "Bistandsværge" som en ny værgetype på personlige relationer.<br>Før en personlige relation kan være bistandsværge, skal relationen før være<br>valgt som værge. |
|------------------------|----------------------------------------------------------------------------------------------------|
| Fordele                | Kan nu sætte personlige relation som bistandsværge.                                                                                                    |
| Omfang                 | Lille                                                                                                    |
| Tilkøbsmodul           | Nej                                                                                                    |
| Aktivering             | Aktivering sker automatisk                                                                                                    |
| Link til<br>vejledning | Opret ny personlig relation                                                                                                    |

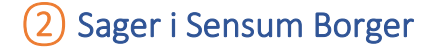

#### Relevant for: Myndighed

Modul/Funktion: Sensum Borger og Sager

Beskrivelse Vi har tilføjet, at borgersager kan deles til Sensum Borger.

Det sættes op på en sagstype om borgersager med den sagstype, der skal kunne deles til Sensum Borger. I konfigurationen af en sagstype konfigureres det, om en sag skal kunne deles til Sensum Borger. Der er 4 valgmuligheder:

- Kan ikke deles
- Kan deles (Medarbejdere kan på den specifikke sag vælge at dele sagen til Sensum Borger)
- Delt som standard (Medarbejdere kan på den specifikke sag vælge at stoppe delingen til Sensum Borger)
- Altid delt

Derudover kan der i konfigurationen af en sagstype vælge Sensum Borger specifikt navn samt Sensum Borger specifik beskrivelse. Disse vil blive vist i Sensum Borger i stedet for borgersagen rigtige navn samt beskrivelse.

Det samme kan sættes op for Paragraffer, her kan der også angives Sensum Borger specifikt navn og beskrivelse, disse vil blive vist på paragraffen på sagen i stedet for det rigtige navn.

På en sag kan en medarbejder se om en sag er delt til Sensum Borger ved hjælp af et badge. Ved tryk på dette badge kan medarbejderen vælge enten at dele eller stop delingen af sagen til Sensum Borger.

Medarbejdere skal have rettigheden **CITIZENCASE\_EDIT** før de kan dele eller stoppe delingen.

- FordeleBorgeren vil nu kunne følge med i de sager, der deles fra kommunen i Sensum<br/>Borger.
- Omfang Mellem

Tilkøbsmodul Nej

Aktivering Aktivering sker automatisk

Link tilSådan bruger du modulet SagvejledningSådan bruger du Sensum Borgerefter release (lige nu linker den til Udfører kundeportal)

Skærmbillede

Skærmbillede: Sagstype kan konfigures til at blive delt til Sensum Borger:

| Opret ny sagstype                                                  |                                                                   |       |   |
|--------------------------------------------------------------------|-------------------------------------------------------------------|-------|---|
| Navn *                                                             |                                                                   |       |   |
| Socialt område *                                                   |                                                                   |       | • |
| Standard sagsmodel                                                 |                                                                   |       | • |
| Sagskontekst                                                       | Borgersag                                                         |       |   |
| Standard indsats status                                            | Kladde                                                            |       | • |
| Gør dette til en FFB sag                                           | 0                                                                 |       |   |
| Aktiv                                                              | •                                                                 |       |   |
| Aldersbegrænsning                                                  | 0                                                                 |       |   |
| Gør felterne Facet, Journalkode og<br>Kassationskode obligatoriske | 0                                                                 |       |   |
| Gør feltet Forventet paragraf obligatorisk                         | 0                                                                 |       |   |
| Sensum Borger                                                      |                                                                   |       |   |
| Navn                                                               |                                                                   |       |   |
| Beskrivelse                                                        |                                                                   |       |   |
| Del sager med denne sagstype i Sensum Borger                       | Kan ikke deles     Kan deles     Delt som standard     Altid delt |       |   |
| × Annuller                                                         |                                                                   | ✓ Gem |   |

Skærmbillede: Konfigureres Sensum Borger specifikt navn og beskrivelse på en paragraf:

| • • [inCorp]                  |                              |                 |         |            |       |    |  |  |  |  |  |  |  |
|-------------------------------|------------------------------|-----------------|---------|------------|-------|----|--|--|--|--|--|--|--|
| 2- sensumone-next             | .sensum.dk/sensumonenext1/ir | Corp/configurat | ion/edi | t/processF | Parag | J  |  |  |  |  |  |  |  |
|                               |                              |                 | ×       | Annuller   | ~     | OK |  |  |  |  |  |  |  |
| Basis                         |                              |                 |         |            |       |    |  |  |  |  |  |  |  |
| Redigér paragraf              |                              |                 |         |            |       |    |  |  |  |  |  |  |  |
| Navn *                        | Almenboliglovens §105        |                 |         |            |       |    |  |  |  |  |  |  |  |
| Kort Navn                     |                              |                 |         |            |       |    |  |  |  |  |  |  |  |
| FFB-paragraf                  | Almenboliglovens \$105       | × •             |         |            |       |    |  |  |  |  |  |  |  |
| Aktiv                         |                              |                 |         |            |       |    |  |  |  |  |  |  |  |
| Mellemkommunal<br>fakturering |                              |                 |         |            |       |    |  |  |  |  |  |  |  |
| Fakturér<br>egenbetaling      |                              |                 |         |            |       |    |  |  |  |  |  |  |  |
| Egenbetaling                  | Kun for \$108                | •               |         |            |       |    |  |  |  |  |  |  |  |
| Magtanvendelse                | Aldrig                       | •               |         |            |       |    |  |  |  |  |  |  |  |
| Brug statsrefusion            |                              | -               |         |            |       |    |  |  |  |  |  |  |  |
| Journalkode                   |                              | •               |         |            |       |    |  |  |  |  |  |  |  |
| Facet                         |                              | -               |         |            |       |    |  |  |  |  |  |  |  |
| Kassationskode                |                              | -               |         |            |       |    |  |  |  |  |  |  |  |
| Dokumentskabelon              |                              | •               |         |            |       |    |  |  |  |  |  |  |  |
| Sensum Borger                 |                              |                 |         |            |       |    |  |  |  |  |  |  |  |
| Navn                          |                              |                 |         |            |       |    |  |  |  |  |  |  |  |
| Beskrivelse                   |                              |                 |         |            |       |    |  |  |  |  |  |  |  |

## Skærmbillede: Del bogersag til Sensum Borger:

| $\mathbb{R}^{n}$ | Socialområdet<br>sensumonenext1 |                      |         |                         |                                                 |                                                     |                                                |                                              | 6            | <b>3</b> | •     | •     | ? | Super | Administrator |
|------------------|---------------------------------|----------------------|---------|-------------------------|-------------------------------------------------|-----------------------------------------------------|------------------------------------------------|----------------------------------------------|--------------|----------|-------|-------|---|-------|---------------|
| Sag              | Fold sammen                     | Amanda Andersen (000 | ./79    | ) Kan dele              | Er du sikker p<br>Information o<br>Sensum Borge | å, at du vil tild<br>mkring sagen<br>er for brugere | ele adgang t<br>vil blive tilga<br>som har adj | il denne sag?<br>engelig i<br>gang til sagen | 240          |          |       |       |   |       |               |
| Aktiviteter      |                                 | Tilføj sagsforløb    | -       |                         | × Ann                                           | ueller                                              | ✓ Ti                                           | ldel adgang                                  |              |          |       |       |   |       |               |
| 🔁 Sagst          | forløb                          | Basisoplysning       | er •••  | 🖋 Rediger sag           |                                                 | Sensum                                              | borger D                                       | ✓Indsats                                     | + Ny indsats |          |       |       |   |       |               |
| 🔁 Histo          | rik over aktiviteter            |                      | Navn    | (SAG-24/79) Kan dele    | s til Sensum Borge                              | er - 000240                                         |                                                |                                              |              | Ingor    | inde  | atcor |   |       |               |
| Basis            |                                 |                      | fdeling | Socialområdet           |                                                 |                                                     |                                                |                                              |              | Ingel    | rinus | atsei |   |       |               |
| B Basis          | oplysninger                     |                      | Borger  | Amanda Andersen<br>None |                                                 |                                                     |                                                | > Indsatse                                   | er fra andre | sager    |       |       |   |       |               |
| Dage             | iog                             | Forventet p          | aragraf |                         |                                                 |                                                     |                                                |                                              |              |          |       |       |   |       |               |
| 🗹 Digiti         | al post                         | Primær ar            | svarlig | Artorias the Abysswal   | ker                                             |                                                     |                                                |                                              |              |          |       |       |   |       |               |
| Doku             | menter                          | Sal                  | undar   |                         |                                                 |                                                     |                                                |                                              |              |          |       |       |   |       |               |
| 🖫 Henv           | endelser                        | sagsbei              | andler  |                         |                                                 |                                                     |                                                |                                              |              |          |       |       |   |       |               |
| 🗠 Indik          | ator                            | Sekundæ              | rt team |                         |                                                 |                                                     |                                                |                                              |              |          |       |       |   |       |               |
| 🔁 Indsa          | its                             |                      | Status  | Oprettet                | Afventer                                        | Nej                                                 |                                                |                                              |              |          |       |       |   |       |               |
| 🖹 Samt           | lykke                           | Betalingskor         | nmune   | Albertslund             | Sagsbehandler                                   |                                                     |                                                |                                              |              |          |       |       |   |       |               |
| Økonomi          |                                 | Handlekor            | nmune   | Albertslund (165)       | Sagsbehandler                                   |                                                     |                                                |                                              |              |          |       |       |   |       |               |
| 🛐 Indta          | egt                             | Henvendels           | esdato  | 20-12-2024              | Ansegning                                       | 20-12-2024                                          |                                                |                                              |              |          |       |       |   |       |               |
| 👔 Faktı          | ıra                             | Kom                  | mentar  |                         | modtaget                                        |                                                     |                                                |                                              |              |          |       |       |   |       |               |
| Sagsredska       | aber                            | Betalinesinfor       | mation  |                         |                                                 |                                                     |                                                |                                              |              |          |       |       |   |       |               |
| 🌋 Besti          | llinger                         |                      |         |                         |                                                 |                                                     |                                                |                                              |              |          |       |       |   |       |               |
| <b>C</b> 1 inte  | of concredebalan                |                      |         |                         |                                                 |                                                     |                                                |                                              |              |          |       |       |   |       |               |

Skærmbillede: Stop deling af borgersag til Sensum Borger:

|              |                                 |        |                 |                   |                  |         |                                |                                      |                           |                  |          |         | -      |       |          |      |   |               | _ |
|--------------|---------------------------------|--------|-----------------|-------------------|------------------|---------|--------------------------------|--------------------------------------|---------------------------|------------------|----------|---------|--------|-------|----------|------|---|---------------|---|
| - <b>1</b> - | Socialområdet<br>sensumonenext1 |        |                 |                   |                  |         |                                |                                      |                           |                  |          | B       | 213    | ø     | <u>۽</u> |      |   | <b>(2</b> ) s |   |
| Sag          | < Fold sammen                   | Amano  | da Andersen (00 | 10240) >          | Sager            |         | Fjern adgang<br>Er du sikker p | å, at du vil fjeri<br>mkring sagen i | ne adgange<br>di ikke læn | en til denne sag | ?        |         |        |       |          |      |   |               |   |
| 348          |                                 | (S/    | AG-24           | 1/80              | ) Delt so        | om      | tilgængelig i S                | iensum Borger                        |                           | Pere ture        | şei      | r - 0   | 002    | 240   |          |      |   |               |   |
| Aktivitete   | er                              | Tilføj | j sagsforløb    | -                 |                  |         | × Ani                          | nueller                              | ✓ F                       | jern adgang      |          |         |        |       |          |      |   |               |   |
| 🔁 Sag        | sforløb                         | Basi   | isoplysnin      | ger 🚥             | 🖋 Rediger sag    |         |                                | Sensum E                             | orger 🖸                   | ✓Indsats         | + Ny i   | ndsats  |        |       |          |      |   |               |   |
| 🖪 Hist       | orik over aktiviteter           |        |                 | Navn              | (SAG-24/80) Delt | som st  | tandard til Sens               | um Borger - 00                       | 0240                      |                  |          |         | lue en |       | !        | _ +  |   |               |   |
| Basis        |                                 |        |                 | Afdeling          | Socialområdet    |         |                                |                                      |                           |                  |          |         | inge   | en ir | nasa     | atse | r |               |   |
| 🔁 Basi       | isoplysninger                   |        |                 | Borger            | Amanda Anders    | en      |                                |                                      |                           | > Indsatse       | er fra a | andre s | ager   |       |          |      |   |               |   |
| 🔳 Dag        | bog                             |        |                 |                   | None             |         |                                |                                      |                           |                  |          |         |        |       |          |      |   |               |   |
| 🔽 Digi       | tal post                        |        | Forventet       | paragraf          |                  |         |                                |                                      |                           |                  |          |         |        |       |          |      |   |               |   |
| 🔓 Dok        | umenter                         |        | Primær a        | nsvarlig          | Artorias the Aby | sswalke | er                             |                                      |                           |                  |          |         |        |       |          |      |   |               |   |
| 🔁 Hen        | vendelser                       |        | Se<br>sagsbe    | kundær<br>handler |                  |         |                                |                                      |                           |                  |          |         |        |       |          |      |   |               |   |
| 🗠 Indi       | kator                           |        | Sekunda         | ert team          |                  |         |                                |                                      |                           |                  |          |         |        |       |          |      |   |               |   |
| 🔁 Inds       | sats                            |        |                 | Status            | Oprettet         |         | Afventer                       | Nej                                  |                           |                  |          |         |        |       |          |      |   |               |   |
| 😫 Sam        | itykke                          |        | Betalingsko     | mmune             | Albertslund      |         | Sagsbehandler                  |                                      |                           |                  |          |         |        |       |          |      |   |               |   |
| Økonomi      |                                 |        | Handleko        | mmune             | Albertslund (165 | i)      | Sagsbehandler                  |                                      |                           |                  |          |         |        |       |          |      |   |               |   |
| 🛐 Indt       | ægt                             |        | Henvende        | lsesdato          | 20-12-2024       |         | Ansøgning<br>modtaget          | 20-12-2024                           |                           |                  |          |         |        |       |          |      |   |               |   |
| 👔 Fakt       | tura                            |        | Кол             | nmentar           |                  |         |                                |                                      |                           |                  |          |         |        |       |          |      |   |               |   |
| Sagsreds     | kaber                           |        | Betalingsinfo   | rmation           |                  |         |                                |                                      |                           |                  |          |         |        |       |          |      |   |               |   |
| 🌋 Best       | tillinger                       | -      | occamigatitio   | madom             |                  |         |                                |                                      |                           |                  |          |         |        |       |          |      |   |               |   |
| T Liste      | a of concradelyshar             |        |                 |                   |                  |         |                                |                                      |                           |                  |          |         |        |       |          |      |   |               |   |

## (1) Visning af sagsaktiviteter i Sensum Borger

## Relevant for: Myndighed

## Modul/Funktion: Sensum Borger og Sager

| Beskrivelse  | Vi har tilføjet, at sagsaktivitet kan vises i Sensum Borger.                                                                                                    |  |  |  |  |  |
|--------------|----------------------------------------------------------------------------------------------------|--|--|--|--|--|
|              | På sagsaktivitetsskabelonen kan det konfigureres, om en sags aktivitet skal<br>vises i Sensum Borger.                                                           |  |  |  |  |  |
|              | Sags aktiviteter der er sat til at skulle vises i Sensum Borger, vil kun blive vist i<br>Sensum Borger, hvis sagen aktiviteten er på er delt til Sensum Borger. |  |  |  |  |  |
| Fordele      | Borgeren vil nu kunne følge med i sagsforløbet på deres sager, der deles fra<br>kommunen i Sensum Borger                                                        |  |  |  |  |  |
| Omfang       | Lille                                                                                                    |  |  |  |  |  |
| Tilkøbsmodul | Nej                                                                                                    |  |  |  |  |  |
| Aktivering   | Aktivering sker automatisk                                                                                                    |  |  |  |  |  |

Link tilSådan bruger du modulet SagvejledningSådan bruger du Sensum Borgerefter release (lige nu linker den til Udfører kundeportal)

**Skærmbillede** Skærmbillede: Konfiguration om sagsaktivitet skal vises i Sensum Borger:

| <ul> <li>✓ Fold sammen</li> <li>Sagsmodel</li> <li>B Sagsmodeller</li> </ul> | Rediger: Opret sagsåbring<br>Nord<br>Beskrivete   | Opret sagsåbning<br>Description should b | e shown in sensum borger                  |                                                | 4                                       |  |  |
|------------------------------------------------------------------------------|---------------------------------------------------|------------------------------------------|-------------------------------------------|------------------------------------------------|-----------------------------------------|--|--|
| Sagsmodel                                                                    | Rediger: Opret sagsåbning<br>Navn *<br>Beskrivete | Opret sagsåbning<br>Description should b | e shown in sensum borger                  |                                                | 3                                       |  |  |
| 12 Sagsmodeller                                                              | Navn *<br>Beskrivelse<br>Akty                     | Opret sagsåbning<br>Description should b | e shown in sensum borger                  |                                                | V                                       |  |  |
|                                                                              | Beskriveite<br>Aktiv                              | Description should b                     | e shown in sensum borger                  |                                                | All server delege                       |  |  |
|                                                                              | Aktiv                                             |                                          |                                           |                                                | a trisagsvurdening                      |  |  |
|                                                                              |                                                   | 2                                        | Aktiv 🖌                                   |                                                |                                         |  |  |
|                                                                              | Opret journalnotat                                |                                          |                                           | Create Document<br>Opret dokument fra skabelon |                                         |  |  |
|                                                                              | Deadline                                          | 0 dage efter                             |                                           |                                                | + Vælg skabelon<br>Goto Case Documents  |  |  |
|                                                                              | Muligheder                                        |                                          | Gå til Sagsdokumenter<br>Goto CaseTool    |                                                |                                         |  |  |
|                                                                              | Tilføjet som standard                             |                                          | 🕑 Kan flyttes 🌒                           |                                                | Gå til sagsredskab                      |  |  |
|                                                                              | 🔲 Kan tilføjes manuelt 👩                          |                                          | 🗌 Kan slettes 👩                           |                                                | + Væig skabelon<br>Goto TRN Evaluation  |  |  |
|                                                                              | 🔲 Kan tilføjes til alle faser                     |                                          | Kan navngives                             |                                                | Gå til udredning<br>TRN test / P        |  |  |
|                                                                              | Sensum Borger                                     |                                          |                                           |                                                | Goto VUM Evaluation<br>Gâ til udredning |  |  |
|                                                                              | Vis i Sensum Borger                               |                                          |                                           |                                                | VUM 2.0 🖋 🔒                             |  |  |
|                                                                              | Handlinger                                        |                                          |                                           |                                                | Gå til sagsliste<br>Gå til sagsredskab  |  |  |
|                                                                              | Bestilling                                        |                                          |                                           | Handleplan / 🖯                                 |                                         |  |  |
|                                                                              | Gå til borger                                     |                                          | ☐ Gå til Dig, Post<br>☐ Gå til extern url |                                                | Sagsvurdering / 🗍                       |  |  |
|                                                                              | Gå til dokumenter på borger                       |                                          |                                           |                                                | Gå til udredning<br>VUM 2.0 🖋 🗐         |  |  |
|                                                                              | × Annuller                                        |                                          | ✓ Gem                                     |                                                | + Tiltej aktiv                          |  |  |

Skærmbillede: Fra en sag kan det ses om en sagsaktivitet er konfigureret til at deles til Sensum Borger:

| Socialområdet Q Hvad |                                           |                         |                            | s <sup>s</sup> s² 😕   | • •             | ? 🕐 Default Employee               |
|----------------------|-------------------------------------------|-------------------------|----------------------------|-----------------------|-----------------|------------------------------------|
| Fold sammen          | Q Anel Mermaid (030485-6464) Sager        |                         |                            |                       |                 |                                    |
| Sag                  | (SAG-23/45) VUM 2                         | 2.0                     |                            |                       |                 |                                    |
| Basis                | VUM 2.0 - Sagsåb                          | ning                    | Udredning                  | $\rangle$             | Gå til sagsv    | rurdering                          |
| 🖪 Basisoplysninger   | Basisc Sagsåbning                         | um I                    | Borger 🖸 🗸 Indsats + Ny in | dsats                 |                 |                                    |
| 🗠 Indikator          | Onret sagsåbning                          | 0 0 4 0                 | IND-23/13 TRN 1 🖉          | Se seneste bestilling | + Ny bestilling | Godkendt                           |
| 🔁 Henvendelser       | (Sensum Borger)                           |                         | Ydelser                    | Nice service          | Målgrupper      | Anden                              |
| Dagbog               |                                           | Deadline Ingen deadline |                            |                       |                 | udviklingsforstyrrelse<br>(Primær) |
| Dokumenter           | Opret Dokument                            | <b>a</b> 0 D            | Tilbud                     | The offer             | Leverandør      | TRN We Deliver                     |
| Digital post         |                                           | Deadline lopen deadline | Start/Slut dato            | 17-05-2023 /          | Pris            | 562,75                             |
| 🖫 Indsats            |                                           |                         |                            |                       |                 | (Standardpris)                     |
| 🖹 Samtykke           | Ga til udredning                          |                         | Takstniveau                | Standard              | Prisenhed       | 0.00 Dag pr Måned                  |
| Sagsåbning - 1       |                                           | Deadline Ingen deadline | Fremmødeprocent            | 100                   | Tyngdeprocent   | 100                                |
| 🔁 Samtykke           | New CaseActivity added                    | 000                     | IND-23/14 Servicelo        | vens \$107 🥒          |                 | Kladde                             |
| 🔁 Sagsåbning         | В                                         |                         | Ydelser                    | Midlertidigt ophold   | Målgrupper      |                                    |
| 🖫 Repræsentation     |                                           | Deadline 07-05-2023     | Tilbud                     | Midlartidiat          | Leverandar      | Pacoushus                          |
| 🔁 Afgørelse          | Bestilling<br>Henvendessesdato 03-05-2023 | Ansegning 03-05-2023    |                            | botilbud til voksne   |                 | manuarida                          |
| Økonomi              | Kommentar                                 |                         | Start/Slut dato            |                       | Pris            | 0,00 (Standardpris)                |
| 1 Indtægt            | Betalingsinformation                      |                         | Takstniveau                | Standard              | Prisenhed       | 1.00 Måned pr                      |
| B Faktura            |                                           |                         | Fremmødeprocent            | 100                   | Tyngdeprocent   | 100                                |

## (1) Sagsaktivitet: Vedhæft dokument på sagsaktivitet

#### Relevant for: Myndighed

#### Modul/Funktion: Sensum Borger og Sager

| Beskrivelse            | Vi har tilføjet en ny sagsaktivitet handling – "Vedhæft dokument"                                                                                                    |  |  |  |  |  |
|------------------------|----------------------------------------------------------------------------------------------------|--|--|--|--|--|
|                        | Når denne handling er tilføjet en sagsaktivitet, vil medarbejdere kunne<br>vedhæfte dokumenter fra en sags dokumentmappe på en sagsaktivitet.                                        |  |  |  |  |  |
|                        | Hvis sagsaktiviteten og sagen samtidig er delt til Sensum Borger, så vil borgere også kunne se de vedhæftet dokumenter i Sensum Borger.                                              |  |  |  |  |  |
| Fordele                | Borgeren vil nu kunne se dokumenter, som medarbejdere i Sensum har delt<br>via handlingen vedhæft dokument, i Sensum Borger.                                                         |  |  |  |  |  |
| Omfang                 | Lille                                                                                                    |  |  |  |  |  |
| Tilkøbsmodul           | Nej                                                                                                    |  |  |  |  |  |
| Aktivering             | Aktivering sker automatisk                                                                                                    |  |  |  |  |  |
| Link til<br>vejledning | <u>Sådan bruger du modulet Sag</u><br><u>Sådan bruger du Sensum Borger</u> - denne bliver tilgængelig på kundeportalen<br>efter release (lige nu linker den til Udfører kundeportal) |  |  |  |  |  |

# 3 Information om manglende lagerbeholdning og nye effektueringer i dispenseringsoversigten

#### Relevant for: Udfører

### Modul/Funktion: Medicin - Dispenseringsoversigt

**Beskrivelse** For at gøre det lettere at holde styr på medicinlageret og nye effektueringer inden dispenseringen for den kommende periode, har vi tilføjet et nyt funktionalitetsbanner i dispenseringsoversigten. Dette banner advarer brugeren om ordinationer, der eventuelt kræver opmærksomhed før dispenseringen kan påbegyndes. Banneret fungerer som en advarsel, og brugeren kan stadig påbegynde dispenseringen, selvom der er advarsler om manglende eller nye medicinbeholdninger.
Advarslen beregner automatisk 28 dage frem. Hvis den nuværende medicinbeholdning ikke dækker behovet for de kommende 28 dage, vil det blive nævnt i advarslen, inklusiv den dato, medicinen rækker til. Dette understøtter overholdelse af Styrelsen for Patientsikkerheds retningslinjer om

at al borgerens medicin, skal være tilgængelig i hele den planlagte dispenseringsperiode.

Derudover vil der for brugere som er logget ind med FMK-adgang blive vist, hvis der er nye effektueringer, så brugeren har mulighed for at synkronisere disse, før dispenseringen påbegyndes.

Den nye advarsel vises kun, hvis der er medicin, hvor lageret ikke dækker 28 dages dispenseringer, eller hvis der er nye effektueringer klar til behandling.

| Fordele      | <ul> <li>Forbedret overblik over lagerstatus</li> </ul>                     |  |  |  |  |  |  |
|--------------|-----------------------------------------------------------------------------|--|--|--|--|--|--|
|              | Mulighed for bedre planlægning og synkronisering af nye ordinationer        |  |  |  |  |  |  |
|              | Understøttelse til efterlevelse af gældende retningslinjer                  |  |  |  |  |  |  |
| Omfang       | Stor                                                                        |  |  |  |  |  |  |
| Tilkøbsmodul | Nej                                                                         |  |  |  |  |  |  |
| Aktivering   | Aktivering sker automatisk                                                  |  |  |  |  |  |  |
| Link til     | Dispenseringsoversigt                                                       |  |  |  |  |  |  |
| vejledning   |                                                                             |  |  |  |  |  |  |
| Skærmbillede | Skærmbillede: Advarselsbanneret er synligt så snart brugeren tilgår         |  |  |  |  |  |  |
|              | dispenseringsoversigten, hvis der er information, som man skal forholde sig |  |  |  |  |  |  |
|              | til:                                                                        |  |  |  |  |  |  |

| EG Sensum                   | MED CONTEXT Q. Huad leder du efter?                                                                                                    | *** Karl                                                                                                    | lguration Organization Plac | warma                         |                    |       | ? 👔 lekste Lamen |  |  |  |  |  |
|-----------------------------|----------------------------------------------------------------------------------------------------|----------------------------------------------------------------------------------------------------|-----------------------------|-------------------------------|--------------------|-------|------------------|--|--|--|--|--|
| < Fold sammen               | And Mermad (30341464) Ken (Ken Ske Ske (See)                                                                                                    |                                                                                                    |                             |                               |                    |       |                  |  |  |  |  |  |
| Medicin                     | Medicin for Ariel Mermaid                                                                                                    |                                                                                                    |                             |                               |                    |       |                  |  |  |  |  |  |
|                             | Dispensering • Administrating 💱 Admin                                                                                                    | intracing for tred                                                                                                    | epart.                      |                               |                    |       |                  |  |  |  |  |  |
| * Medidrikort               |                                                                                                    |                                                                                                    |                             |                               |                    |       |                  |  |  |  |  |  |
| * Dspenseringsoversigt      | 3 ordination(er) kan muligvis ikke dispenseres til 28 dage                                                                                                    |                                                                                                    |                             |                               |                    |       |                  |  |  |  |  |  |
| * FMK                       | Panodil - Haleon Denmark ApS many                                                                                                    | Paralet - Haless Dermek Ap5 mangles på lager. Om er 20 tabletter i lagerbeholdningen, som vil dakke disjensaringer frem nil 25-12-2024 12:00                                                |                             |                               |                    |       |                  |  |  |  |  |  |
| * FMK samtykker             | NeneScan har en ny effektuaring i FM                                                                                                    | Nendstandar     Nendstandar har ein ny effektuernig (1905, som mængler et tilbor sprisonstenet)     Peretspraciol Sandoz i hannon ny effektuernig (1905, som mangler at blov sprisonstenet) |                             |                               |                    |       |                  |  |  |  |  |  |
| * Fuldt ordinationsoverblik | Transport and another statements and an and the statement and the statement and th                                                                                                    |                                                                                                    |                             |                               |                    |       |                  |  |  |  |  |  |
| A Lager                     | Dispenseringsoversigt for Ariel Mermaid                                                                                                    | Der eksisterer p                                                                                                    | matmarkerede lægemic        | Idelordinationer Angrassmykke |                    |       |                  |  |  |  |  |  |
| W Maderature                |                                                                                                    |                                                                                                    |                             |                               | ← 16 dec 17 jan. → |       |                  |  |  |  |  |  |
| * Netabolity                | Medicin                                                                                                    |                                                                                                    |                             |                               | 16 dec 22 dec.     |       |                  |  |  |  |  |  |
| * Artig status              | Abecauril.amsudin "Mylen" - Venni ApS                                                                                                    | Uge 51                                                                                                    | 08:00                       | 12:00                         | 17:00              | 19:00 | 22.00            |  |  |  |  |  |
|                             | 600-300 mg - Nimovertrukne tabl.                                                                                                    | Ma                                                                                                    | 1 tabletter @               | 1 tabletter @                 | 1 satslætter 💏     |       | 1 satuletter     |  |  |  |  |  |
|                             | <ul> <li>Adapaten "Zcared" - Zcared</li> <li>1 mp/g - crama</li> </ul>                                                                                                    | Ti                                                                                                    | 1 sabletter @               | 1 tabletter @                 | 1 takiletter 🌪     |       | 1 tabletter      |  |  |  |  |  |
|                             | Asimanex Twisthaler - 2care4                                                                                                    | .On                                                                                                    | 1 tabletter @               | T satiletter (B)              | 1 talsketter 💏     |       | 1 tabletter      |  |  |  |  |  |
|                             | 400 mikrogram/dosis - intvalationspulver                                                                                                    | Та                                                                                                    | 1 tabletter @               | 1 tabletter 🕅                 | 1 saloletter 💏     |       | 1 tabletter      |  |  |  |  |  |
|                             | Bioclavid - Sandoz                                                                                                    | Fr                                                                                                    | T sabletter @               | 1 tabletter 🕀                 | 1 taksletter 🏟     |       | 1 tabletter      |  |  |  |  |  |
|                             | Souring + 125 mg - temoverboune tabl                                                                                                    | Lø                                                                                                    | T tabletter @               | 1 tabletter @k                | T tabletter 💏      |       | 1 tabletter      |  |  |  |  |  |
|                             | 20-20 mg - tabl. m modif udlesn                                                                                                    | 50                                                                                                    | 1 cabletter @               | 1 sabletter @k                | 1 talsløtter 🏟     |       | 1 tabletter      |  |  |  |  |  |
|                             | O Maresun - Orifarm Healthcare                                                                                                    | Marsun - Ordern Healthcare     23 dec 29 dec.                                                                                                    |                             |                               |                    |       |                  |  |  |  |  |  |
|                             | 2,5 mg - tablatter                                                                                                    | Uge 52                                                                                                    | 08:00                       | 12.00                         | 17.00              | 19.00 | 22.00            |  |  |  |  |  |
|                             | NandScan -<br>Indictor more thick to move the second second seco | Ma                                                                                                    | 1 sabletter @               | T tabletter @r                | T tabletter 💏      |       | T tabletter      |  |  |  |  |  |
|                             | Danodil - Halann Danmark An                                                                                                    | T                                                                                                    | 1 tabletter @               | T sabletter Gk                | 1 tabletter 💏      |       | 1 tablemer       |  |  |  |  |  |
|                             | 500 mg - filmoverbukne tabl.                                                                                                    | On                                                                                                    | 1 cabletter @               | 1 tabletter 🗷                 | 1 tabletter 💏      |       | 1 tabletter      |  |  |  |  |  |
|                             | Pantoprazol "Sandoz" - Sandoz Sa                                                                                                    | To                                                                                                    | 1 usbletter @               | 1 tabletter Øt                | 1 tølslømer 💏      |       | 1 tablemer       |  |  |  |  |  |
|                             | 40 mg - enterotabletter                                                                                                    | Fr                                                                                                    | 1 sabletter @               | 1 sablesser RR                | 1 satoletter 💏     |       | 1 tabletter      |  |  |  |  |  |
|                             |                                                                                                    | Lø                                                                                                    | 1 cabletter @               | 1 tabletter 🕅                 | 1 taksketter 🕐     |       | 1 tabletter      |  |  |  |  |  |
|                             | 9 præparater                                                                                                    | Se                                                                                                    | 1 sabletter @               | 1 tabletter Øk                | 1 tabletter 🚔      |       | 1 tabletter      |  |  |  |  |  |
|                             |                                                                                                    | -                                                                                                    |                             |                               | 30 dec 05 jan.     |       |                  |  |  |  |  |  |
|                             |                                                                                                    | Uge 1                                                                                                    | 08.00                       | 12:00                         | 17.00              | 19:00 | 22:00            |  |  |  |  |  |
|                             |                                                                                                    | Ma                                                                                                    | 1 sablatter @               | 1 sabietter @                 | 1 sabletter 💏      |       | 1 cabletter      |  |  |  |  |  |
|                             |                                                                                                    | Ti                                                                                                    | 1 tabletter @               | 1 tabletter @k                | 1 cabletter 📦      |       | 1 tabletter      |  |  |  |  |  |
|                             |                                                                                                    | On                                                                                                    | 1 tabletter @               | T tabletter Ot                | 1 tabletter 💏      |       | 1 tabletter      |  |  |  |  |  |
|                             |                                                                                                    | To                                                                                                    | 1 sabletter @               | 1 capterbar (B);              | 1 sablester 🚔      |       | 1 sabletter      |  |  |  |  |  |
|                             |                                                                                                    | Fr                                                                                                    | 1 sabletter @               | 1 sublemer @                  | 1 tabletter 💏      |       | 1 tabletter      |  |  |  |  |  |
|                             |                                                                                                    | Lø                                                                                                    | 1 tablotter @               | 1 sabletter @k                | 1 sabletter 🏫      |       | 1 sabletter      |  |  |  |  |  |
|                             |                                                                                                    | 50                                                                                                    | 1 tabletter @               | 1 tabletter RR                | 1 tabletter 🏫      |       | 1 sablesser      |  |  |  |  |  |
|                             |                                                                                                    |                                                                                                    |                             |                               | 06 jan 12 jan.     |       |                  |  |  |  |  |  |
|                             |                                                                                                    | Uge 2                                                                                                    | 08.00                       | 12.00                         | 17:00              | 19:00 | 22:00            |  |  |  |  |  |
|                             |                                                                                                    | Ma                                                                                                    | 1 tabletter @               | 1 tabletter (3)               | 1 sablatter 💏      |       | 1 sabletter      |  |  |  |  |  |

Skærmbillede: Advarselsbanneret vil være synligt under dispenseringen, og vil først forsvinde, når brugeren har reageret på informationerne. Men når der klikkes på kontrollér dispenseringer, vil banneret ikke være synligt:

| C Fold sammen<br>Medicin                                            | Artel Mermad (100485-4464)<br>Medicin for Ariel Merm                                                                                                    | Aren Manuard Bibliot Select<br>Medicin for Ariel Mermaid                                                       |                    |                 |                |                 |           |  |  |  |
|---------------------------------------------------------------------|----------------------------------------------------------------------------------------------------|----------------------------------------------------------------------------------------------------|--------------------|-----------------|----------------|-----------------|-----------|--|--|--|
| * Medicinkort<br>* Dispenseringsoversigt<br>* FMK<br>* EMK sampkker | Sordination(er) kan muligvis ikke dispenseres til 28 dage      Imanual Industrian Kanna Bennak Agl nungen jäliger. Der 20 tableter ligenstendungen, som i datike dispensengen fess til 25 tä 2024 1200      Imanual kan er ny mithangen (10K, som negler at tab explorement      -retegnaser darfander, 10K som negler at tab explorement |                                                                                                    |                    |                 |                |                 |           |  |  |  |
| * folde antipation models                                           | Påbegyndt dispensering for Ariel Mermaid                                                                                                    | Påbegyndt dispensering for Artel Mermaid 🍈 Der eksisterer privatmarkerede lægemiddelordinationer Angra sempkke |                    |                 |                |                 |           |  |  |  |
|                                                                     | Dispenseringsverbik Vettg prespusster Kontroller dispenseringer                                                                                                    |                                                                                                    |                    |                 |                |                 |           |  |  |  |
| <b>≭</b> Lager                                                      |                                                                                                    |                                                                                                    |                    |                 | 16 dec 17 ian. |                 |           |  |  |  |
| * Mediciniog                                                        | Medicin                                                                                                    |                                                                                                    |                    |                 | 16 dec 22 dec. |                 |           |  |  |  |
| 🗰 Arig status                                                       | Abecavir/Lamivudin "Mylan" - Vatris ApS                                                                                                    | Uge 51                                                                                                    | 08:00              | 12:00           | 17:00          | 19:00 22:0      | 30        |  |  |  |
|                                                                     | 600+300 mg - filmovertrukne tabi.                                                                                                    | Ma                                                                                                    | 1 tabletter @      | 1 tabletter '®  | 1 tabletter 🏫  | 110             | bletter   |  |  |  |
|                                                                     | Adapalen "2care4" - 2care4<br>1 mptr - creme                                                                                                    | TI                                                                                                    | 1 tabletter @      | 1 tabletter 'Øt | 1 tabletter 🏫  | 10              | bletter   |  |  |  |
|                                                                     | Asmanex Twisshaler - 2care4                                                                                                    | On                                                                                                    | 1 tabletter @      | 1 tabletter 🕅   | 1 tabletter 🏫  | 1 ta            | bletter   |  |  |  |
|                                                                     | 400 mikrogram/dosis - inhalationspulver                                                                                                    | То                                                                                                    | 1 tabletter \Theta | 1 tabletter 'Øt | 1 tabletter 🏫  | 19              | bletter   |  |  |  |
|                                                                     | Bioclavid - Sandoz                                                                                                    | Fr                                                                                                    | 1 tabletter 😡      | 1 tabletter 🕅   | 1 tabletter 🛖  | 10              | aletter . |  |  |  |
|                                                                     | Storing * 125 mg * temperature act.                                                                                                    | Lø                                                                                                    | 1 tabletter @      | 1 tabletter 🕅   | 1 tabletter 🛖  | 1 ta            | bletter   |  |  |  |
|                                                                     | 20+20 mg - tabl. m modif udlesn                                                                                                    | 50                                                                                                    | 1 tabletter @      | 1 tabletter 🕅   | 1 tabietter 🛖  | 19              | bletter   |  |  |  |
|                                                                     | Marevan, Orfarm Healthcare     23 dec. 22 dec.                                                                                                    |                                                                                                    |                    |                 |                |                 |           |  |  |  |
|                                                                     | 2,5 mg - tabletter                                                                                                    | Uge 53                                                                                                    | 2 08:00            | 12.00           | 17.00          | 19:00 22:0      | 0         |  |  |  |
|                                                                     | radiofarmaceutisk præparationssæt                                                                                                    | Ma                                                                                                    | 1 tabletter @      | 1 tabletter @   | 1 tabletter 😭  | 10              | bletter   |  |  |  |
|                                                                     | Panodil - Haleon Denmark ApS                                                                                                    |                                                                                                    | 1 tabletter 😔      | 1 tabletter CR  | 1 tabletter    | 10              | oletter   |  |  |  |
|                                                                     | 500 mg - filmovertrukne tabl.                                                                                                    | Un                                                                                                    | 1 tabletter @      | 1 tabletter Q   | 1 tabletter    | 19              | bletter   |  |  |  |
|                                                                     | <ul> <li>Pantoprazol "Sandoz" - Sandoz Sa</li> <li>40 mg - enterotabletter</li> </ul>                                                                                                    | 10                                                                                                    | 1 tabletter @      | 1 tabletter Ct  | 1 tabletter    | 19              | Dietter   |  |  |  |
|                                                                     |                                                                                                    | 10                                                                                                    | 1 rabienter @      | Trablemer 20    | 1 tabletter    | 10              | blatter   |  |  |  |
|                                                                     |                                                                                                    | 5.0                                                                                                    | 1 mbienter O       | 1 rabiemer 20   | 1 tabletter    | 10              | blatter   |  |  |  |
|                                                                     |                                                                                                    | ~                                                                                                    | - actin -          | T GOMENT OF     | 30 dec 05 jan. |                 |           |  |  |  |
|                                                                     |                                                                                                    | Use 1                                                                                                    | 08.00              | 12:00           | 17.00          | 19:00 22:0      | 0         |  |  |  |
|                                                                     |                                                                                                    | Ma                                                                                                    | 1 tabletter @      | 1 tabletter 🗞   | 1 tabletter 🏫  | 10              | bletter   |  |  |  |
|                                                                     |                                                                                                    | т                                                                                                    | 1 tabletter @      | 1 tabletter 🕲   | 1 tabletter 🏫  | 1 54            | bletter   |  |  |  |
|                                                                     |                                                                                                    | On                                                                                                    | 1 tabletter @      | 1 tabletter 🕲   | 1 tabletter 🛖  | 1 ca            | bletter   |  |  |  |
|                                                                     |                                                                                                    | То                                                                                                    | 1 tabletter @      | 1 tabletter 🕅   | 1 tabletter 🏫  | 1 tal           | bletter   |  |  |  |
|                                                                     |                                                                                                    | Fr                                                                                                    | 1 tabletter \Theta | 1 tabletter 🗞   | 1 tabletter 🛖  | 10              | bletter   |  |  |  |
|                                                                     |                                                                                                    | Le                                                                                                    | 1 tabletter @      | 1 tabletter 🕅   | 1 tabletter 🏫  | 1 ca            | bletter   |  |  |  |
|                                                                     |                                                                                                    | Sø                                                                                                    | 1 tabletter @      | 1 tabletter 🕅   | 1 tabletter 🏫  | 1 tal           | bletter   |  |  |  |
|                                                                     |                                                                                                    |                                                                                                    |                    |                 | 06 jan 12 jan. |                 |           |  |  |  |
|                                                                     |                                                                                                    | an an                                                                                                    |                    |                 |                |                 | -         |  |  |  |
|                                                                     |                                                                                                    | × Annulier                                                                                                    |                    |                 | -> Kontrolli   | n oopenseringer |           |  |  |  |

## 2 Guides i Sensum Borger

## Relevant for: Udfører

## Modul/Funktion: Guide/Sensum Borger

| Beskrivelse                     | Med denne funktionalitet gives der nu mulighed for at vælge, om en Guide<br>skal udstilles i Sensum Borger. Førhen har de oprettede Guides kun kunne ses<br>af medarbejdere i Sensum systemet eller i Sensum App, men nu kan man<br>vælge at udstille Guides i Sensum Borger. |  |  |  |  |  |  |
|---------------------------------|----------------------------------------------------------------------------------------------------|--|--|--|--|--|--|
|                                 | Dette betyder, at borgere helt selv ville kunne tilgå Guides i Sensum Borger<br>uden en medarbejder til at gennemgå Guiden med Borgeren.                                                                                                    |  |  |  |  |  |  |
|                                 | Borgeren kan tilgå en liste af alle Guides udstillet til denne, og se indhold som<br>billeder, beskrivelser, antal skridt i en Guide, og det forventede tidsforbrug.                                                                                                    |  |  |  |  |  |  |
|                                 | Borgeren kan derefter starte Guiden, og gå igennem denne skridt for skridt.                                                                                                    |  |  |  |  |  |  |
|                                 | Hvis Borgeren forlader Guiden i Sensum Borger midt i processen af at udføre<br>denne, og vender tilbage senere, vil borgeres fremskridt i Guiden være gemt,<br>og Borgeren vil starte på samme skridt som de forlod.                                                          |  |  |  |  |  |  |
| Fordele                         | Med denne tilføjelse er det nu muligt at udvide samarbejdet imellem Borger<br>og Medarbejder, da borgeren eller andre med adgang til borgeren i Sensum<br>Borger, nu kan se og tilgå Guides.                                                                                  |  |  |  |  |  |  |
| Omfang                          | Mellem                                                                                                    |  |  |  |  |  |  |
| Tilkøbsmodul                    | Nej                                                                                                    |  |  |  |  |  |  |
| Aktivering                      | Aktivering sker automatisk                                                                                                    |  |  |  |  |  |  |
| Udviklet i<br>samarbejde<br>med | Region Midt                                                                                                    |  |  |  |  |  |  |
| Link til<br>vejledning          | Sådan bruger du Sensum Borger                                                                                                    |  |  |  |  |  |  |

## 3 Nye magtanvendelsesskemaer 2025

Relevant for: Myndighed og Udfører

## Modul/Funktion: Magtanvendelse

| Beskrivelse                                                                      | Der er tilføjet nye skemaer til magtanvendelse. Nærmere oplysninger om<br>anvendelse af skemaer fremgår af Social- og Boligstyrelsens hjemmeside: |  |  |  |  |  |  |  |
|----------------------------------------------------------------------------------|----------------------------------------------------------------------------------------------------|--|--|--|--|--|--|--|
| <u>https://www.sbst.dk/tvaergaende-omrader/magtanvendelse/sl</u><br>indberetning |                                                                                                    |  |  |  |  |  |  |  |
|                                                                                  | Det drejer sig om:                                                                                                    |  |  |  |  |  |  |  |
|                                                                                  | <ul> <li>Skema 1 – januar 2025 (tidligere Skema 1 - juni 2024)</li> </ul>                                                                         |  |  |  |  |  |  |  |
|                                                                                  | • Skema 2 - januar 2025 (tidligere Skema 2 - juni 2024)                                                                                           |  |  |  |  |  |  |  |
|                                                                                  | • Skema 3 - januar 2025 (tidligere Skema 3 - juni 2024)                                                                                           |  |  |  |  |  |  |  |
|                                                                                  | De nye skemaer skal tilføjes i konfiguration, før de kan tages i brug.                                                                            |  |  |  |  |  |  |  |
|                                                                                  | Evt. tidligere skemaer som ikke ønskes anvendes mere, skal inaktiveres i<br>konfigurationen.                                                      |  |  |  |  |  |  |  |
| Fordele                                                                          | At der kan anvendes de nye skemaer, der er gældende fra 1. januar 2025 i<br>forbindelse med lovændringer på magtanvendelsesområdet.               |  |  |  |  |  |  |  |
| Omfang                                                                           | Stor                                                                                                    |  |  |  |  |  |  |  |
| Tilkøbsmodul                                                                     | Nej                                                                                                    |  |  |  |  |  |  |  |
| Aktivering                                                                       | Aktivering sker automatisk                                                                                                    |  |  |  |  |  |  |  |
| Link til<br>vejledning                                                           | <u>Tilføj og sæt magtanvendelsesskema som aktivt</u>                                                                                              |  |  |  |  |  |  |  |

## 2 Omskrivning af Digital Post søgning

Relevant for: Myndighed og Udfører

## Modul/Funktion: Digital Post

| Beskrivelse            | Funktionaliteten er den samme, men med lidt pænere brugergrænseflade og bedre performance.                                                                             |  |  |  |  |  |  |  |  |  |
|------------------------|----------------------------------------------------------------------------------------------------|--|--|--|--|--|--|--|--|--|
| Fordele                | For bedre at kunne vedligeholde Digital Post søgningen, pænere<br>brugergrænseflade og nemmere implementering af nye features, har vi valgt<br>at omskrive dette view. |  |  |  |  |  |  |  |  |  |
| Omfang                 | Mellem                                                                                                    |  |  |  |  |  |  |  |  |  |
| Tilkøbsmodul           | Nej                                                                                                    |  |  |  |  |  |  |  |  |  |
| Aktivering             | Aktivering sker automatisk                                                                                                    |  |  |  |  |  |  |  |  |  |
| Link til<br>vejledning | <u>Få vist liste over konvolutter</u>                                                                                                    |  |  |  |  |  |  |  |  |  |
| Skærmbillede           | 🗧 🔶 C 😨 dev.devegsensum.dk:8082/mdemo_int_next/frontend/navigation/MAIN_MENU/na/unreadEnvelopesForCurrentUser/(content:di 😂 🔯 🚖 😩                                      |  |  |  |  |  |  |  |  |  |

|                 |                 |                                    |               |          |                   | _             |                  |                       |
|-----------------|-----------------|------------------------------------|---------------|----------|-------------------|---------------|------------------|-----------------------|
| Mynd<br>Sensu   | lighed<br>m One | <b>Q</b> What are you looking for? |               |          |                   | 6             | ₽ ≁ .            | ? Super Administrator |
| Digital Po      | nst             |                                    |               |          |                   |               |                  |                       |
| Digitari t      | 550             |                                    |               |          |                   |               |                  |                       |
| Outbox          | Inbox           |                                    |               |          |                   |               |                  |                       |
| DigitalPost Sea | arch for r      | nessages                           |               |          |                   |               |                  |                       |
| Department      |                 |                                    | •             | Employee |                   |               | •                |                       |
| Citizen         |                 |                                    | •             | Case     |                   |               | *                |                       |
| Sent            | From 10         | 12-2024 🏛 🏾 To 🛛 10-01-2025 🕯      | Ê.            | Created  | From 10-12-2024 🏥 | To 10-01-2025 |                  |                       |
| Status          |                 |                                    | •             |          |                   |               |                  |                       |
| Delivery        |                 |                                    | •             |          |                   |               |                  |                       |
| Q Search        |                 |                                    |               |          |                   |               |                  |                       |
| List of messag  | ges             |                                    |               |          |                   |               |                  |                       |
| Case            |                 | Title 🌐                            | Resident Name | Depart   | ment              | Status 🌻      | Sent 🌲           | Delivery              |
| (SAG-22/44) Te  | est 1           | Shravan_14669                      | Aksel Sander  | Misbru   | gsafdelingen      | Pending       | 10-01-2025 11:09 | Digital Post          |
|                 |                 |                                    |               |          |                   |               |                  |                       |
|                 |                 |                                    |               |          |                   |               |                  |                       |
|                 |                 |                                    |               |          |                   |               |                  |                       |
|                 |                 |                                    |               |          |                   |               |                  |                       |
|                 |                 |                                    |               |          |                   |               |                  |                       |
|                 |                 |                                    |               |          |                   |               |                  |                       |
|                 |                 |                                    |               |          |                   |               |                  |                       |

## 3 Adgang til Sensum Borger

#### Relevant for: Udfører og Myndighed

#### Modul/Funktion: Sensum Borger

**Beskrivelse** Vi har lavet en række ændringer til oprettelse af adgang til Sensum Borger, samt hvordan brugerne får adgang til Sensum Borger:

## Tilknyt EG Sensum Borger rolle til en borger, personlig relation og ekstern kontakt:

Fra menupunktet "Sensum Borger" på en borger, kan en medarbejder tildele adgang til Sensum Borger til borgeren selv, personlige relationer og eksterne kontakter. Dette kræver rettigheden **SENSUM\_BORGER\_VIEW**.

For at give adgang skal medarbejderen klikke på "Opret Sensum Borger bruger. Her vælges, hvem der skal have adgang, hvilken rolle/roller vedkommende skal have, udløbsdato for adgangen samt login-metode. For at man kan oprette adgang kræves det, at borgeren, den personlige relation eller eksterne kontakt er oprettet i Sensum One.

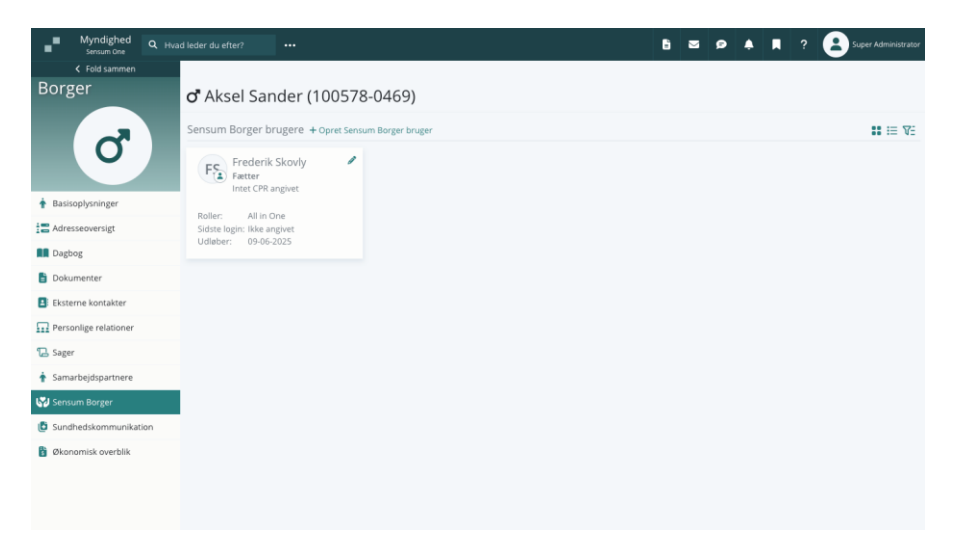

#### Login-metode: MitID:

Når der gives adgang til Sensum Borger, skal der vælges en login-metode for brugeren. Den vil som standard være sat til at logge ind med NemLogin/MitID.

Hvis MitID er tilføjet på brugeren, skal brugeren altid logge ind med MitID.

For at der kan logges ind med MitID, skal der være cpr-nummer på borgeren og den personlige relation og cvr-nummer på den eksterne relation.

Når denne adgang er givet til borgeren eller den personlige relation kan vedkommende med det samme logge ind i Sensum Borger. Hvis der oprettes adgang til en ekstern kontakt, skal der sendes et invitationslink. Dette link kommer frem efter der klikkes på "Gem".

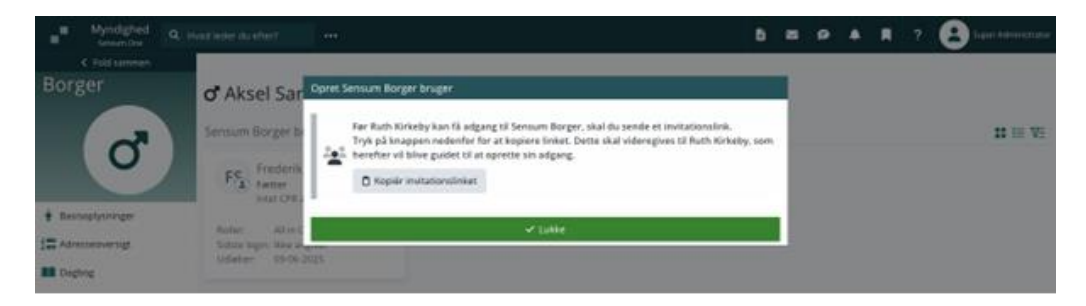

Denne kan kopieres og gives til den eksterne kontakt. Når vedkommende anvender linket, vil vedkommende blive navigeret hen til NemLog-in, hvor der kan logges ind med MitID. Invitationslinket er aktivt i 48 timer efter oprettelse.

#### Login-metode: Brugernavn og adgangskode:

Hvis borgeren, den personlige relation eller den eksterne kontakt ikke har MitID, kan der også oprettes adgang med brugernavn og password, ved at vælge "Brugeren har ikke MitID", når der tildeles adgang til Sensum Borger.

For at der kan oprettes adgang med brugernavn og adgangskode, kræves det, at der er en e-mailadresse på borgeren, den personlige relation eller den eksterne kontakt.

Når der klikkes på "Gem" efter tildeling af adgang, kommer der et invitationslink, som skal gives til borgeren, den personlige relation eller den eksterne kontakt.

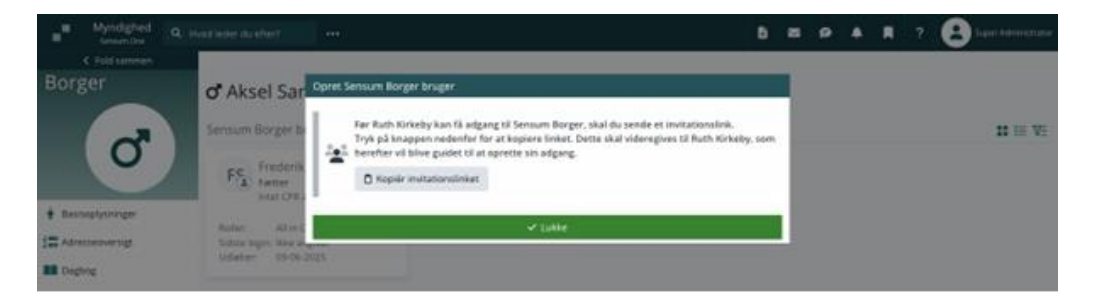

Denne kan kopieres og gives til videre til rette vedkommende. Når vedkommende anvender linket, vil vedkommende blive navigeret hen til NemLog-in, hvor der kan logges ind med MitID. Invitationslinket er aktivt i 48 timer efter oprettelse.

Første gang at der logges ind, skal vedkommende oprette et brugernavn og et password.

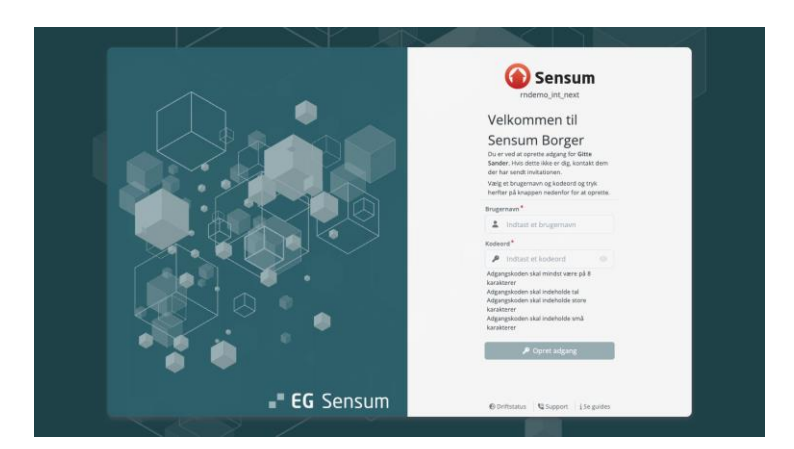

Herefter skal vedkommende logge ind med en verificeringskode. Der sendes en e-mail, til e-mailadressen angivet på brugeren, med en 6-cifret kode, som skal indtastes.

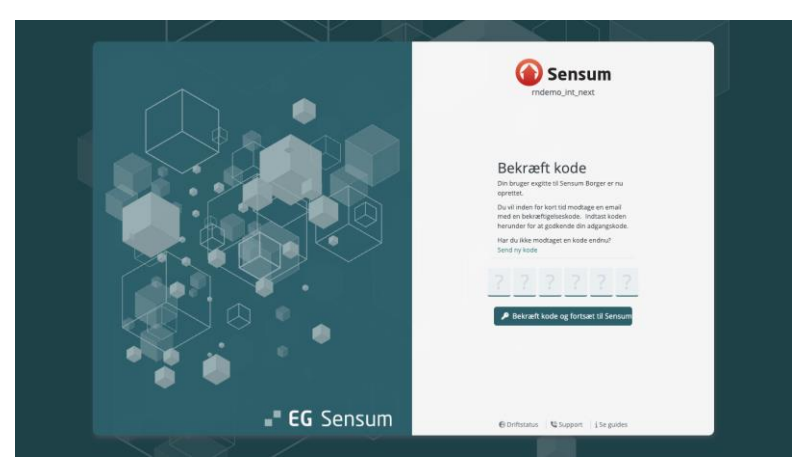

Det er altid muligt at gå ind på en Sensum Borger-bruger i menupunktet "Sensum Borger" og få generet et nyt invitations-link.

Det er en indstilling for hele sitet (alle organisatoriske kontekster), om der skal logges ind med brugernavn og password eller Nemlog-in. Det er også muligt at kombinere begge.

Brugerne logges som standard automatisk ud, når der er gået 120 minutter, siden brugeren sidst har været aktiv i EG Sensum Borger.

### Tildeling af adgang til eksisterende Sensum Borger brugere:

Hvis der allerede er oprettet et login til en borger, en personlig relation eller en ekstern kontakt, og der vil tildeles endnu en adgang. Skal der ikke oprettes et nyt login. Det allerede opsatte login for denne bruger vil blive genbrugt. Dette gælder uanset om der anvendes MitID eller brugernavn og adgangskode.

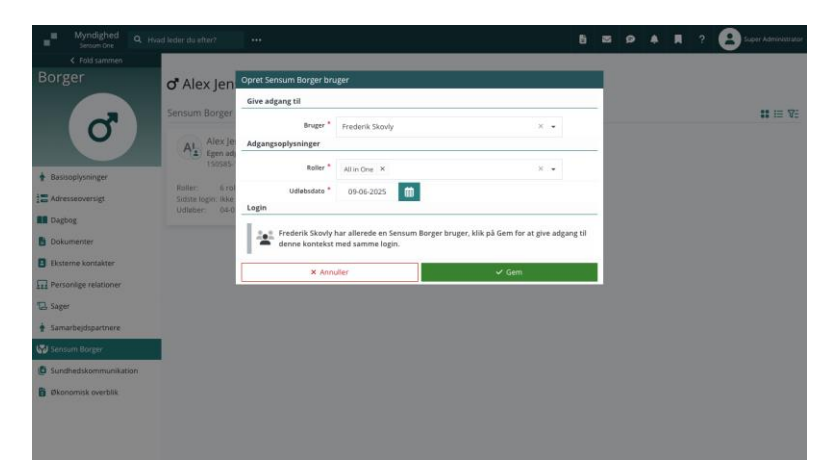

Vær opmærksom på, at den adgang, som er givet, kun er gældende for den organisatoriske kontekst og for den borger, som den er oprettet på. Hvis der skal gives adgang til andre organisatoriske kontekster og andre borgere, skal dette gøres på den enkelte organisatoriske kontekst og borger.

#### Sensum Borger adgang tildelt inden release 25.01:

Borgere, som allerede har adgang til Sensum Borger, vil stadig kunne tilgå Sensum Borger som normalt.

Personlige relationer som tidligere havde adgang til Sensum Borger, vil stadig kunne tilgå Sensum Borger. I Sensum Borger vil de dog kun kunne se data fra de organisatoriske kontekster, hvor de har en personlige relation til en borger.

Borgere vil have adgang til alle organisatoriske kontekster, som de hele tiden har haft adgang til. Personlige relationer vil kun have adgang de organisatoriske kontekster, hvor de har en relation til borgeren. Hvis de ikke længere skal have dette, skal adgangen fjernes inden på den enkelte organisatoriske kontekst.

Dette gøres ved at redigere adgangen til Sensum Borger og herefter sætte en udløbsdato.

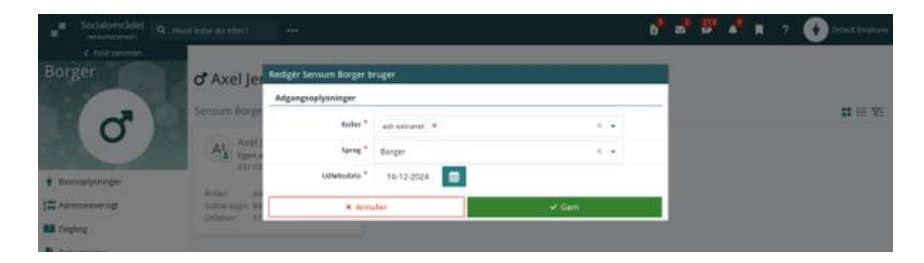

| Fordele                | Det bliver nemmere at give adgang til Sensum Borger, hvor man kan generere<br>et link til vedkommende, som skal have adgang.   |
|------------------------|----------------------------------------------------------------------------------------------------|
|                        | Der kommer en dedikeret visning, hvor adgang gives fra, og hvor man tydeligt<br>kan se, hvem der har adgang til Sensum Borger. |
|                        | Adgang kan styres pr. organisatoriske kontekst i de tilfælde, hvor borgere er oprettet i flere organisatoriske kontekster.     |
|                        | Sikkerheden øges ved at lave 2-faktor første gang der logges ind med<br>brugernavn og password.                                |
| Omfang                 | Stor                                                                                                    |
| Tilkøbsmodul           | Nej                                                                                                    |
| Aktivering             | Aktivering sker automatisk, hvis man har modulet installeret.                                                                  |
| Link til<br>vejledning | <u>Om Sensum Borger</u> – Hele vejledningen bliver opdateret med de nye<br>funktionaliteter                                    |